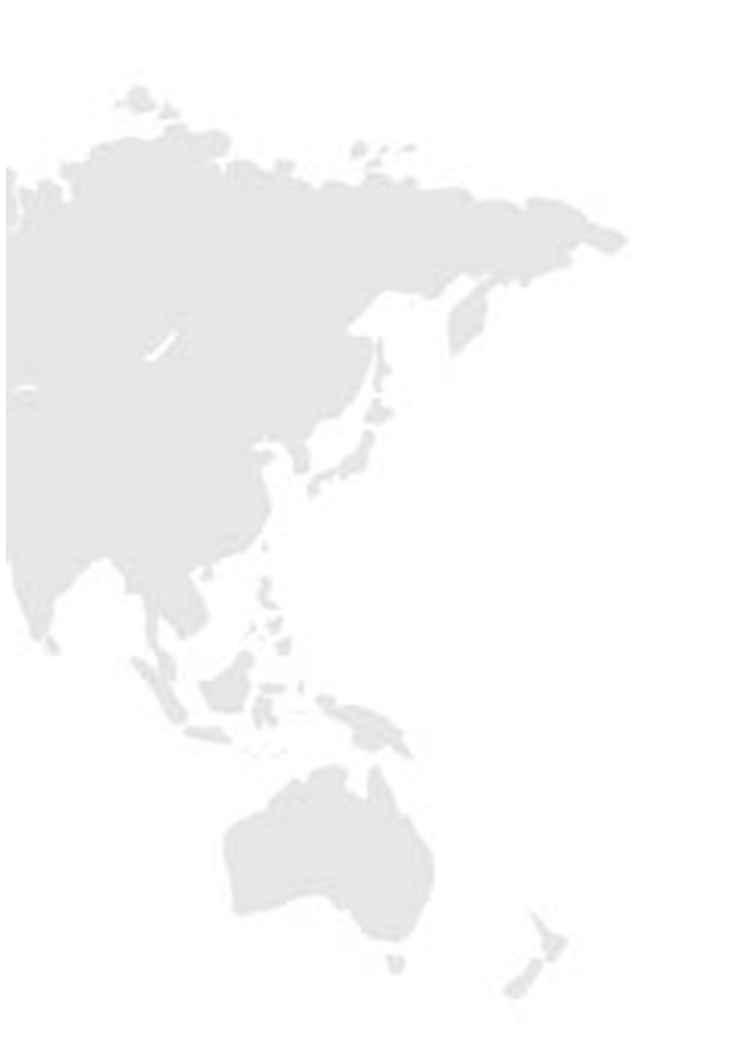

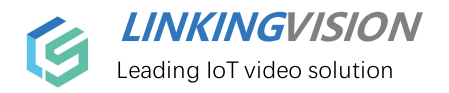

# **H5S Video Platform**

# **API Manual**

Document version 14

Release date 2024/6/25

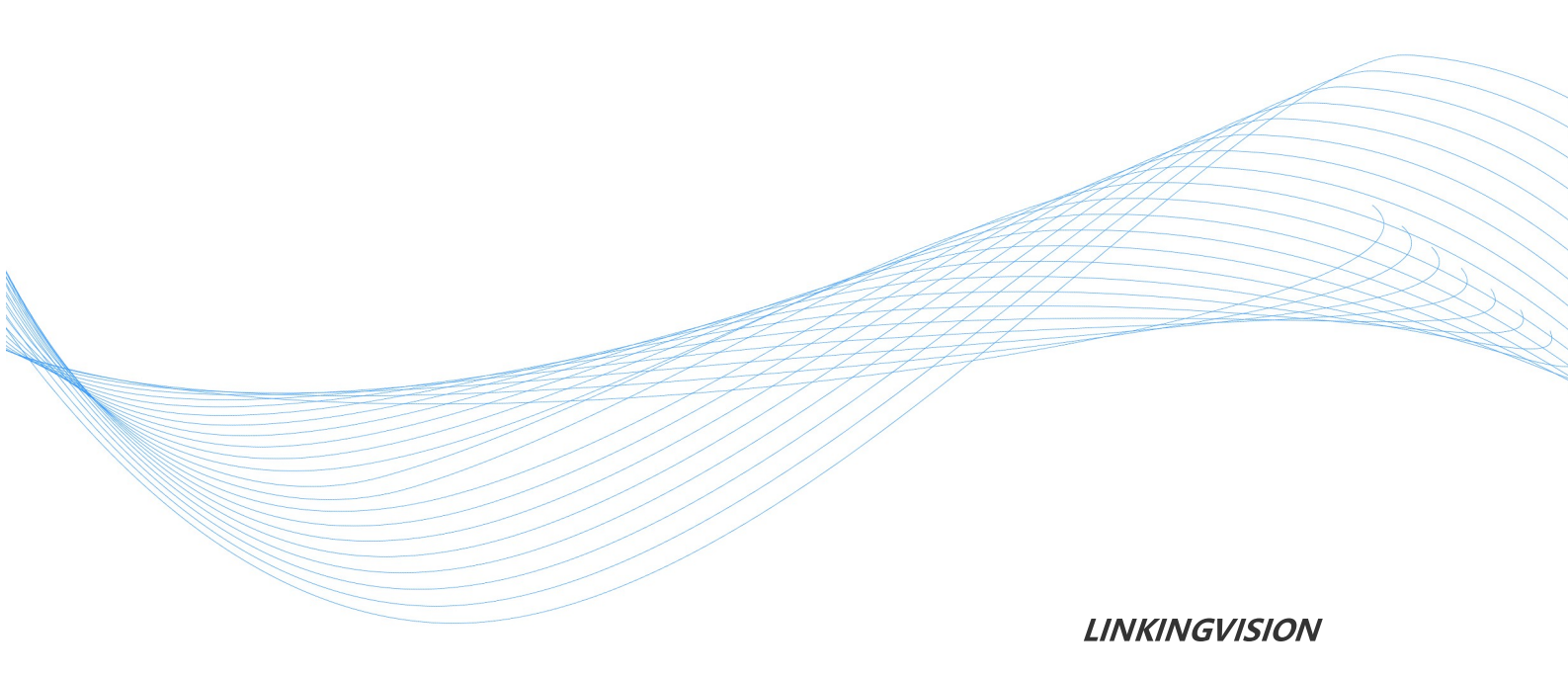

#### Disclaimers

The products, services, or features you purchase are subject to the commercial contracts and terms of linkingvision. All or part of the products, services, or features described in this document may not be within the scope of your purchase or use. Unless otherwise agreed in the contract, linkingvision makes no express or implied representations or warranties regarding the content of this document. Due to product version upgrades or other reasons, the content of this document may be updated from time to time. Unless otherwise agreed, this document is only intended as a guide for use. All statements, information, and recommendations in this document do not constitute any express or implied warranty.

#### **Trademark Declaration**

h5stream and other linkingvision trademarks are trademarks of linkingvision (shanghai) Co.,Ltd. All other trademarks or registered trademarks mentioned in this document are owned by their respective owners.

#### Copyright ©linkingvision (shanghai) Co.,Ltd. All rights reserved.

Without the written permission of the company, no unit or individual may extract or copy part or all of the contents of this document without authorization, and shall not transmit it in any formBroadcast.

linkingvision (shanghai) Co.,Ltd. Website: www.linkingvision.cn Telephone: 021-52216167 Mailbox: info@linkingvision.com

# Index

| 1  | Preface                                 | 7  |
|----|-----------------------------------------|----|
| 2  | Version update                          | 9  |
| 1  | Version update description              |    |
| 3  | Interface Description                   | 11 |
| 1  | Common terms                            |    |
| 2  | Protocol format                         |    |
| 3  | API debugging                           |    |
| 4  | API authentication mechanism            |    |
| 4  | System                                  | 19 |
| 1  | User login                              |    |
| 2  | User retention                          | 21 |
| 3  | User logout                             | 22 |
| 4  | Get system information                  | 23 |
| 5  | Obtain the end time of the license      |    |
| 6  | Get codec information                   |    |
| 7  | Obtain operation information            |    |
| 8  | Obtain access device information        | 28 |
| 9  | Get the list of system file systems     |    |
| 10 | Get the number of WS connections        |    |
| 11 | Get the number of RTC connections       | 32 |
| 12 | Get anonymous browsing settings         |    |
| 13 | Set anonymous browsing                  |    |
| 14 | Get the illegal login lock setting      |    |
| 15 | Set illegal login lock                  |    |
| 16 | Restart service                         |    |
| 17 | Create configuration snapshot           |    |
| 18 | Get the list of configuration snapshots |    |
| 19 | Get the log cycle coverage setting      |    |
| 20 | Set the log cycle to overwrite          |    |
| 21 | Get log level                           | 40 |
| 22 | Set the log level                       |    |
| 23 | Get HTTP configuration                  |    |
| 24 | Set HITP configuration                  |    |

| 5  | Video source management(Src)                    | 45 |
|----|-------------------------------------------------|----|
| 1  | Video source data format                        |    |
| 2  | Get the list of video sources                   |    |
| 3  | Get the source list generated by non-SDK        | 51 |
| 4  | Get RTSP/RTMP/ONVIF source list                 | 53 |
| 5  | Get the cached data frame                       | 55 |
| 6  | Get the loaded image                            | 55 |
| 7  | Add file source                                 | 56 |
| 8  | Add RTSP/RTMP source                            | 57 |
| 9  | Add ONVIF source                                | 59 |
| 10 | Add RTMP streaming source                       | 60 |
| 11 | Delete Source                                   | 61 |
| 12 | Obtain the video source stream information      |    |
| 13 | Get flow detection settings                     |    |
| 14 | Set flow detection                              | 64 |
| 15 | Pan tilt control                                | 65 |
| 16 | Set the preset position                         | 66 |
| 17 | Delete preset position                          | 67 |
| 18 | Obtain the preset position list                 | 68 |
| 19 | Set the position of the dome camera             | 69 |
| 20 | Get the position of the dome camera             |    |
| 6  | Device                                          | 73 |
| 1  | Equipment data format                           | 74 |
| 2  | Get device configuration                        |    |
| 3  | Set device configuration                        |    |
| 4  | Get device list                                 |    |
| 5  | Obtain the list of video sources for the device |    |
| 6  | Add Hikvision SDK device                        | 80 |
| 7  | Add Dahua SDK device                            |    |
| 8  | Add the Tiandi SDK device                       |    |
| 9  | Add Huawei IVS equipment                        |    |
| 10 | Add UVC SDK device                              |    |
| 11 | Add Hikvision ISC platform                      |    |
| 12 | Add Hikvision INFO Vision platform              |    |
| 13 | Add Dahua DSS platform                          |    |
| 14 | Delete device                                   |    |
| 7  | GB28181                                         | 93 |

| 1  | Obtain the GB28181 configuration               |     |
|----|------------------------------------------------|-----|
| 2  | Set GB28181 configuration                      |     |
| 3  | Obtain the list of GB28181 devices             |     |
| 4  | Restart the GB28181 device                     |     |
| 5  | Refresh GB28181 device                         |     |
| 6  | Obtain the video source list of GB28181 device | 100 |
| 8  | Record                                         | 103 |
| 1  | Screenshot                                     | 104 |
| 2  | Playback screenshot                            | 105 |
| 3  | Manual video recording is on                   | 107 |
| 4  | Stop manual video recording                    | 108 |
| 5  | File                                           | 109 |
| 6  | Archive screenshots                            | 111 |
| 7  | Get the archive status                         | 112 |
| 8  | Search for service videos                      | 113 |
| 9  | Search remote video                            | 115 |
| 9  | Region                                         | 117 |
| 1  | Get the list of regions                        | 118 |
| 10 | JS video playback SDK                          | 123 |
| 1  | Real-time video interface parameters           |     |
| 2  | Playback video interface parameters            | 126 |
| 3  | WS interface                                   | 128 |
| 4  | RTC interface                                  | 129 |
| 11 | Appendix A FAQ                                 | 131 |

0

# 1.Preface

# 1 Preface

### Preface

Thank you very much for using our company's products. We will be happy to provide you with the best and highest quality service.

This manual may contain technical inaccuracies or text errors.

The content of this manual will be updated regularly without notice; the updated content will be added to the new version of this manual.

The interface images extracted from this manual are only used as examples. The interface may vary between versions, so please refer to the actual interface for accuracy.

We have a professional support team to answer your questions. Thank you for your support.

# 2.Version update

# 2 Version update

# 2.1 Version update description

# Version update description

| Version | Date       | Describe           |
|---------|------------|--------------------|
| r14     | 2022/05/31 | r14 Version Update |
|         |            |                    |

# **3.Interface Description**

# 3 Interface Description

## **Content Overview**

The interface of this document uses a RESTful architecture. RESTful interfaces are simple stateless protocols based on HTTP. All requests use the GET method, and HTTP responses are in JSON format. HTTP can be used for debugging, but HTTPS is recommended for production environments. For ease of use, subsequent examples use HTTP. If you switch to HTTPS, simply replace the corresponding http with https.

# 3.1 Common terms

### **Common terms**

**Source:** Single-channel video sources such as RTSP, RTMP, and ONVIF, or channels automatically generated after adding devices, are also referred to as sources. The source and monitoring point are equivalent.

**Device:** cameras, NVRs, or third-party platforms can add devices through various manufacturers' device SDKs or protocols. Adding devices will result in one or more sources, each corresponding to a different channel.

# 3.2 Protocol format

### **Protocol format**

Most requests use HTTP GET, and the return uses JSON format. The specific JSON format returned varies depending on the command. The following table shows the basic format and examples. In order to make it easier for everyone to understand, some commands directly use representative values in the introduction. A few requests and returns using the HTTP POST method also use JSON format.

### Format

```
Request : http://server/api/v1/<resources>?para=xxx
&<...>=<...>
Response:
{
  "bStatus": true/false,
  "strCode": "xxxxxx"
}
|r|n
```

<--->=<--->Represents multiple request parameters.

### **Example**

```
Request : http://localhost:8080/api/v1/AddSrcONVIF?
name=name1&token=token4&user=admin&password=12345&ip=192.168.0.234&port=80
&onvifaddr=/onvif/device_service&session=c1782caf-b670-42d8-ba90-2244d0b0ee83
Response:
```

{

```
"bStatus": true,
"strCode": "Add successfully"
}
\r\n
```

### Simple return format

The simple return format mainly describes the simple API return results.

| Field   | Data type | Describe                                              |
|---------|-----------|-------------------------------------------------------|
| bStatus | boolean   | API success or failure, true indicates success, false |
|         |           | indicates failure                                     |
| strCode | string    | Specific description of API success or failure        |

# 3.3 API debugging

### **Postman debugging**

The API provides a Postman debugging project that can be downloaded with the corresponding project and environment. First download the Postman tool. The following reference image is based on Postman 9.21.1. If you are using a newer version, it may differ. You can refer to the method for importing projects and environments for the new version.

# **Download Postman project**

The Postman project for the API can be found in the h5s directory of <u>https://gitee.com/linkingvision/api</u> You can click the download button to download the entire directory, where H5S VIDEO PLATFORM r\*.postman\_collection.json is the project file, and H5STREAM ENV HTTP.postman\_environment.json and H5STREAM ENV HTTPS.postman\_environment.json are the environments.

| 🖸 linkingv | ision / api         |                    |        |            |               |               |
|------------|---------------------|--------------------|--------|------------|---------------|---------------|
| ⟨∕〉Code    | 🖅 Issues 🕕          | រា Pull Requests 🧿 | 🖽 Wiki | 네 Insights | လို Pipelines | -∧- Service ▼ |
| master 💌 🗞 | Branches 1 🔗 Tags 0 |                    |        | Q +        | Clone of      | Download 🔻    |

# **Import Project**

Click Import under Collections, and then select H5S VIDEO PLATFORM r\*.postman\_collection.json to import it into Postman. Refer to the following figure:

| Hom          | ne Works <del>paces</del> ~ API Ne | twork ~ Re | eports Explore |                                       | Q Search Postman        |            |       |
|--------------|------------------------------------|------------|----------------|---------------------------------------|-------------------------|------------|-------|
|              | kspace                             | New Import | + •••          |                                       |                         |            |       |
| 0            | + =                                |            |                |                                       |                         |            |       |
| Conections   | > H5S VIDEO PLATFORM r13           |            |                |                                       |                         |            |       |
|              | > H5S VIDEO PLATFORM r14           |            |                |                                       |                         |            |       |
| APIs         | > H5S VIDEO PLATFORM r15           |            |                | Import                                |                         |            | ×     |
| 0.           | > ICC SOFTWARE r5                  |            |                | Searct files to import · 1/1 selected |                         |            |       |
| Environments | > VIDEO EDGE r5                    |            |                | NAME                                  | FORMAT                  | IMPORT AS  |       |
| Mock Servers |                                    |            |                | H5S VIDEO PLATFORM r15                | Postman Collection v2.1 | Collection |       |
|              |                                    |            |                |                                       |                         |            |       |
| Monitors     |                                    |            |                |                                       |                         |            |       |
|              |                                    |            |                |                                       |                         |            |       |
| Flows        |                                    |            |                |                                       |                         |            |       |
| 40           |                                    |            |                |                                       |                         |            |       |
| History      |                                    |            |                |                                       |                         |            |       |
|              |                                    |            |                |                                       |                         |            |       |
|              |                                    |            |                |                                       |                         |            |       |
|              |                                    |            |                |                                       |                         |            |       |
|              |                                    |            |                |                                       |                         |            |       |
|              |                                    |            |                |                                       |                         |            |       |
|              |                                    |            |                |                                       |                         |            |       |
|              |                                    |            |                |                                       |                         |            |       |
|              |                                    |            |                |                                       |                         |            |       |
|              |                                    |            |                |                                       |                         | Cancel     | nport |
|              |                                    |            |                |                                       |                         |            |       |

### **Import Environment**

Click Import under Environments, and then select H5STREAM ENV HTTP.postman\_environment.json to import it into Postman. Refer to the following figure: Select the same method as H5STREAM ENV HTTPS.postman\_environment.json.

| Collections +        | E<br>obais<br>H5STREAM ENV HTTP<br>H5STREAM ENV HTTPS<br>ICC ENV HTTP | 0     | H5S VI<br>GET<br>Params | DEO PLAT                 | FORM r15<br>{{H5_H | OST}/api/v1/Log  | Login<br>gin?user=a |
|----------------------|-----------------------------------------------------------------------|-------|-------------------------|--------------------------|--------------------|------------------|---------------------|
| APIs<br>Environments | Kobais<br>H5STREAM ENV HTTP<br>H5STREAM ENV HTTPS                     | 0     | <b>GET</b><br>Params    | <ul> <li>Auth</li> </ul> | {{H5_H             | IOST}}/api/v1/Lo | gin?user=a          |
| APIS                 | H5STREAM ENV HTTP<br>H5STREAM ENV HTTPS<br>ICC ENV HTTP               | 0     | Params                  | Auti                     | horization         | Headers (6)      | D. 1                |
| Environments         | H5STREAM ENV HTTPS                                                    |       | Params                  | Autr                     | norization         | HADRARC IN       |                     |
| Environments         | ICC ENV HTTP                                                          |       |                         | _                        |                    | Tieaders (0)     | воду                |
|                      |                                                                       | Ø ••• | Query F                 | Params                   |                    |                  |                     |
|                      | ICC ENV HTTPS                                                         |       | K                       | (EY                      |                    |                  |                     |
| Nock Servers         | VED ENV HTTP                                                          |       | <b>2</b> (              | iser                     |                    |                  |                     |
| <u>An</u>            | VED ENV HTTPS                                                         |       | <b>–</b> P              | bassword                 |                    |                  |                     |
| Monitors             |                                                                       |       | ķ                       | (ey                      |                    |                  |                     |
| r-{0                 |                                                                       |       |                         |                          |                    |                  |                     |
| Flows                |                                                                       |       |                         |                          |                    |                  |                     |
| 9                    |                                                                       |       |                         |                          |                    |                  |                     |
| History              |                                                                       |       |                         |                          |                    |                  |                     |
|                      |                                                                       |       |                         |                          |                    |                  |                     |
|                      |                                                                       |       |                         |                          |                    |                  |                     |

#### Test

After importing, you can select the corresponding API and modify the IP and port of the H5STREAM ENV HTTP, and then you can test it.

| Collections Globals      |               | H5S VIDEO PLATFORM r1 |                                                       |                                  |                                                      |             |          |
|--------------------------|---------------|-----------------------|-------------------------------------------------------|----------------------------------|------------------------------------------------------|-------------|----------|
| Globals                  |               |                       | 5 / 01 System / Login                                 |                                  | [2] Save                                             | 0           |          |
| APIs                     |               | GET ~ ((H5_)          | HOST]}/api/v1/Login?user=admin&password=827ccb0eea8a7 | 706c4c34a16891f84e7b             |                                                      | Send        | ~        |
| H5STREAT                 | M ENV HTTP 🔗  | Params  Authorization | n Headers (6) Body Pre-request Script Tests           | Settings                         |                                                      | Co          | okies    |
| Environments ICC ENV H   | HTTP<br>HTTPS | Query Params<br>KEY   |                                                       | VALUE                            | DESCRIPTION                                          | *** B       | ulk Edit |
| Mock Servers VED ENV I   | HTTP          | user user             |                                                       | admin                            | User Name (Must have)                                |             | :@:      |
| VED ENV I                | HTTPS         | password              |                                                       | 827ccb0eea8a706c4c34a16891f84e7b | Password Hashed by MD5, can use www/tool.html to MD5 | (Must have) |          |
| Monitors                 |               | Key                   |                                                       | Value                            | Description                                          |             |          |
| ol <sup>0</sup><br>Flows |               |                       |                                                       |                                  |                                                      |             |          |
| 4)<br>History            |               |                       |                                                       |                                  |                                                      |             |          |
|                          |               |                       |                                                       |                                  |                                                      |             |          |
|                          |               |                       |                                                       |                                  |                                                      |             |          |

You can fill the session obtained by Login into the h5\_session field in the environment, so that subsequent tests can use this session.

| arch Postman        |              | 4 Inv                                                      | vite & 🕸 🏳 🥥                             | Upgrade | $\sim$ |
|---------------------|--------------|------------------------------------------------------------|------------------------------------------|---------|--------|
|                     |              |                                                            | H5STREAM ENV HTTP                        | ~       | 0      |
|                     | H5STREAM ENV | нттр                                                       |                                          | Edi     | it     |
| le7h                | VARIABLE     | INITIAL VALUE                                              | CURRENT VALUE                            |         |        |
|                     | H5_HOST      | http://192.168.100.162:8080                                | http://192.168.100.145:8080              |         |        |
|                     | h5_session   | c1782caf-b670-42d8-ba90-2244d0b0ee83                       | c1782caf-b670-42d8-ba90-<br>2244d0b0ee83 |         |        |
| 06c4c34a16891f84e7b |              |                                                            |                                          |         |        |
|                     | Globals      |                                                            |                                          | Ad      | d      |
|                     |              | No global variable                                         | es                                       |         |        |
|                     |              | Global variables are a set of variables that<br>workspace. | t are always available in a              |         |        |
|                     |              |                                                            |                                          |         |        |

The postman project has added the ability to automatically set the session. After calling Login once, the session in the environment variable will be updated, so there is no need to manually set it.

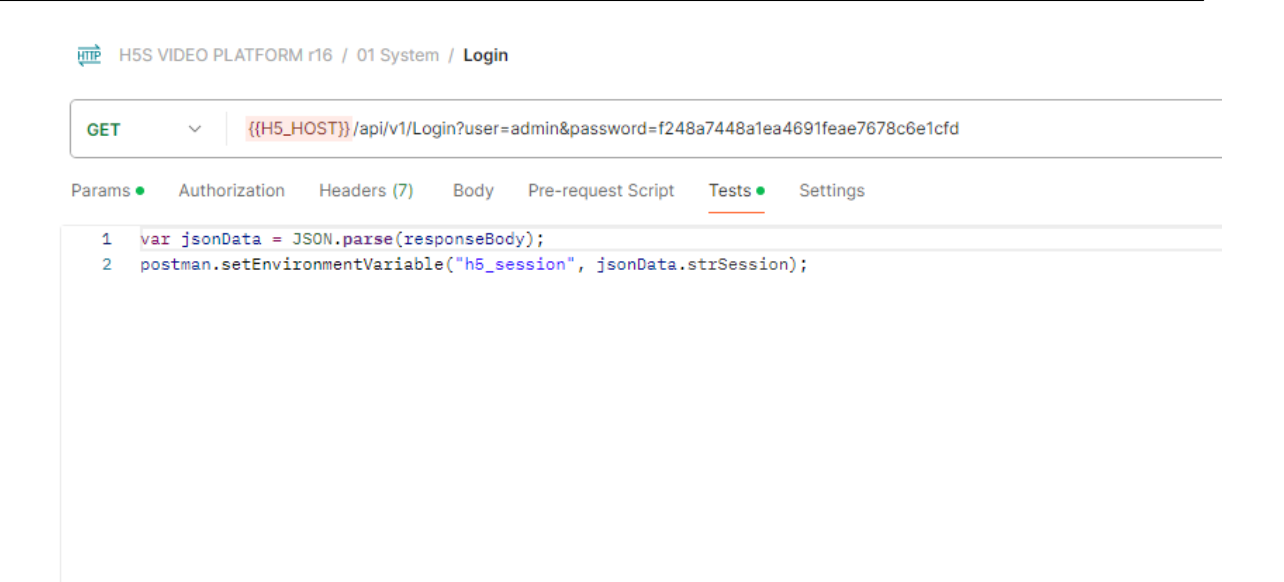

Because the session obtained by Login has a validity period, you can use the Runner function to keep it alive periodically by filling the valid session into the h5\_session field in the environment.

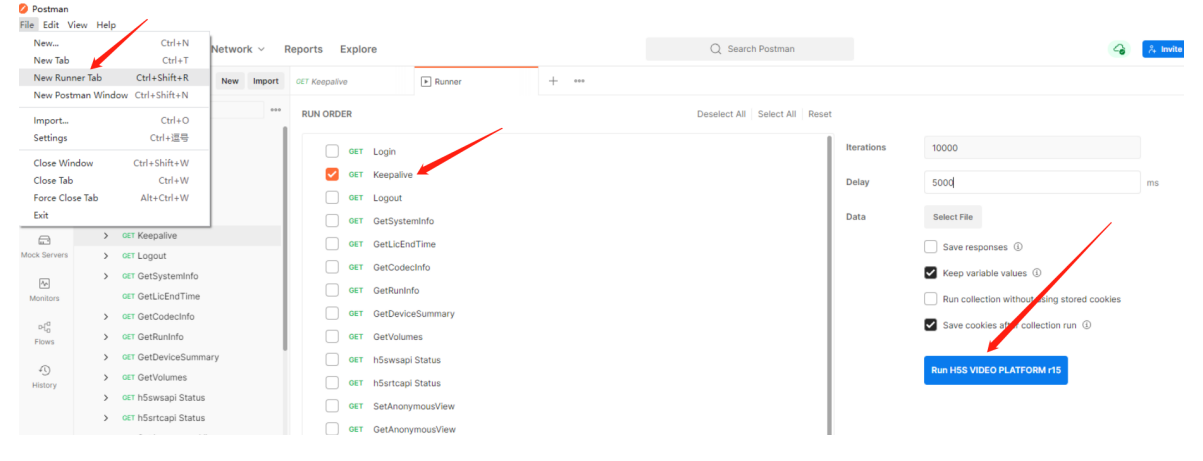

# 3.4 API authentication mechanism

### **API authentication mechanism**

The video platform uses a session-based management mechanism. If you use the Login API to obtain a session, then all API calls use that session. The session has a timeout period, and you can use Keepalive to keep the session alive so that it does not time out. The default timeout period for the session is 600 seconds. Refer to the following figure for usage instructions:

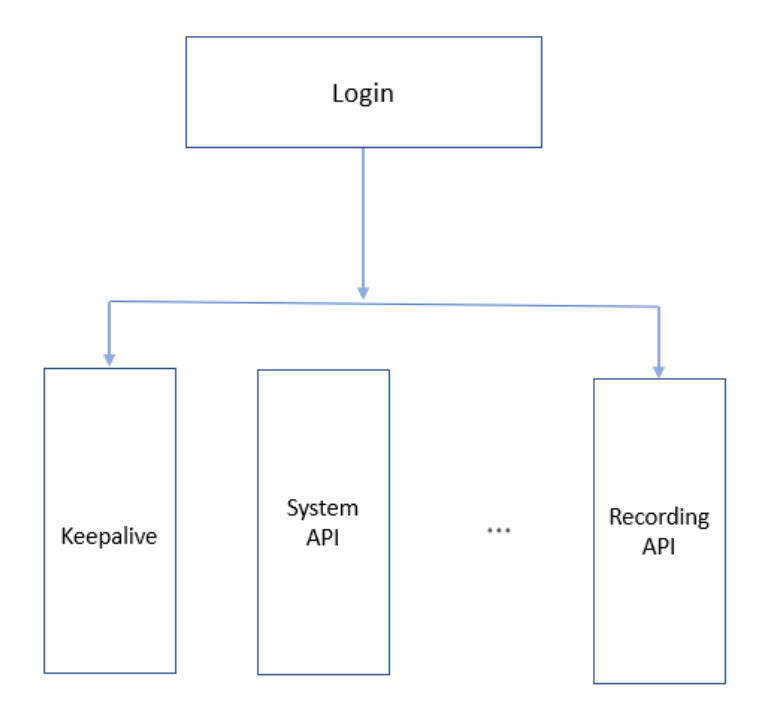

# 4.System

# 4 System

### **System**

The system API includes login and other system-related APIs.

# 4.1 User login

## Description

Login system interface. Other interfaces rely on the session returned by Login. For specific mechanisms, refer to **Interface Description-**» **API Authentication Mechanism**.

### Usage

| Request parameters | GET           |
|--------------------|---------------|
| URL                | /api/v1/Login |
| data               | none          |

### **Parameters**

| Name     | Туре   | Parameter<br>mandatory | Description                                                                                  |
|----------|--------|------------------------|----------------------------------------------------------------------------------------------|
| user     | string | must                   | user name                                                                                    |
| password | string | must                   | MD5 password Published in the<br>package www/tool.html can generate<br>the corresponding MD5 |

#### Response

| Name             | Туре    | Description                                                                                                    |  |
|------------------|---------|----------------------------------------------------------------------------------------------------|--|
| bStatus          | boolean | Success or failure, true indicates success, false indicates failure                                                                                                 |  |
| strSession       | string  | Session obtained during success                                                                                                    |  |
| nTimeout         | int     | session timeout                                                                                                    |  |
| nFaultTimes      | int     | Login error times                                                                                                    |  |
| tLockTimeResidue | int     | Lock the remaining time, in seconds                                                                                                    |  |
| bWeakPassword    | boolean | Whether the password is weak. If it is weak, it is<br>recommended to refer to the requirements of the<br>management interface and change it to a strong<br>password |  |

# **Examples**

```
http://192.168.100.145:8080/api/v1/Login?
user=admin&password=ddc2f0ff1aab61a5a34a83514e47ed83
{
    "bStatus": true,
    "strSession": "b1b73ced-18a2-4898-b300-db0ed12d523a",
    "nTimeout": 600,
    "nFaultTimes": 0,
    "tLockTimeResidue": 0,
    "bWeakPassword": true
}
```

# 4.2 User retention

#### **Description**

The session obtained by keeping alive login needs to be called before the session times out. Each time it is called, the session will have an additional nTimeout time. For the specific mechanism, refer to **Interface Description-**» **API Authentication Mechanism**.

#### Usage

| Request parameters | GET               |
|--------------------|-------------------|
| URL                | /api/v1/Keepalive |
| data               | none              |

#### **Parameters**

| Name    | Туре   | Parameter<br>mandatory | Description               |
|---------|--------|------------------------|---------------------------|
| session | string | must                   | Session obtained by Login |

#### Response

| Name    | Туре    | Description                                                         |  |
|---------|---------|---------------------------------------------------------------------|--|
| bStatus | boolean | Success or failure, true indicates success, false indicates failure |  |
| strCode | string  | Description of the reasons for success or failure                   |  |

### **Examples**

'http://192.168.100.145:8080/api/v1/Keepalive?session=c1782caf-b670-42d8-ba90-2244d0b0ee83'

```
{
   "bStatus": true,
   "strCode": "Keepalive successfully"
}
```

# 4.3 User logout

## Description

Log out to obtain the session. For the specific mechanism, refer to **Interface Description-**» **API Authentication Mechanism**.

Usage

| Request parameters | GET            |
|--------------------|----------------|
| URL                | /api/v1/Logout |
| data               | none           |

#### **Parameters**

| Name    | Туре   | Parameter<br>mandatory | Description               |
|---------|--------|------------------------|---------------------------|
| session | string | must                   | Session obtained by Login |

#### Response

| Name    | Туре    | Description                                                         |  |
|---------|---------|---------------------------------------------------------------------|--|
| bStatus | boolean | Success or failure, true indicates success, false indicates failure |  |
| strCode | string  | Description of the reasons for success or failure                   |  |

# **Examples**

```
'http://192.168.100.145:8080/api/v1/Logout?session=99cbeea8-5b4a-4e9b-8684-
87ea99518bde'
```

```
{
    "bStatus": true,
    "strCode": "Logout successfully"
}
```

# 4.4 Get system information

# Description

Get system information.

#### Usage

| Request parameters | GET                   |
|--------------------|-----------------------|
| URL                | /api/v1/GetSystemInfo |
| data               | none                  |

#### **Parameters**

| Name    | Туре   | Parameter<br>mandatory | Description               |
|---------|--------|------------------------|---------------------------|
| session | string | must                   | Session obtained by Login |

#### Response

| Name            | Туре    | Description                                             |
|-----------------|---------|---------------------------------------------------------|
| strVersion      | boolean | version                                                 |
| strHostId       | string  | Host number of software operation                       |
| strLicenseType  | string  | Software license type                                   |
| strLicenseFull  | string  | Fixed as ******                                         |
| strChannelLimit | string  | Maximum number of channels                              |
| strEndtime      | string  | End time of software license                            |
| bDeviceSDK      | boolean | Does the software license support the device SDK access |
| bDeviceSDKPb    | boolean | Does the software license support device SDK playback   |
| bGB28181        | boolean | Does the software license support GB28181               |
| bTranscoding    | boolean | Does the software license support transcoding           |
| bCluster        | boolean | Does the software license support clustering            |
| bPlatform       | boolean | Does the software license support platform access       |
| bLingvideo      | boolean | Does the software license support the lingvideo browser |
| bDocker         | boolean | Does the software license support Docker                |

# Examples

'http://192.168.100.145:8080/api/v1/GetSystemInfo?session=99cbeea8-5b4a-4e9b-8684-87ea99518bde'

```
{
    "strVersion": "r15.4.0614.22",
    "strHostId": "NjE4YzA4YzRjOWRhMTg1Yjc0NzM0NjgxNTFiNTQyZWM=",
    "strLicenseType": "Customization",
    "strLicenseFull": "*****",
    "strChannelLimit": "10000",
    "strEndtime": "2023/05/18 11:35:04",
    "bDeviceSDK": true,
    "bDeviceSDKPb": true,
    "bGB28181": true,
    "bTranscoding": true,
    "bCluster": true,
    "bPlatform": true,
    "bLingvideo": true,
    "bDocker": true
}
```

# 4.5 Obtain the end time of the license

## Description

Obtain the end time of software license.

#### Usage

| Request parameters | GET                   |
|--------------------|-----------------------|
| URL                | /api/v1/GetLicEndTime |
| data               | none                  |

#### **Parameters**

| Name | Туре | Parameter<br>mandatory | Description |
|------|------|------------------------|-------------|
| none |      |                        |             |

#### Response

| Name       | Туре   | Description                           |
|------------|--------|---------------------------------------|
| strEndtime | string | End time of authorization and license |

# **Examples**

```
'http://192.168.100.145:8080/api/v1/GetLicEndTime'
{
    "strEndtime": "2023/05/18 11:35:04"
}
```

# 4.6 Get codec information

#### Description

Get codec information.

#### Usage

| Request parameters | GET                  |
|--------------------|----------------------|
| URL                | /api/v1/GetCodecInfo |
| data               | none                 |

#### **Parameters**

| Name    | Туре   | Parameter<br>mandatory | Description               |
|---------|--------|------------------------|---------------------------|
| session | string | must                   | Session obtained by Login |

#### Response

| Name          | Туре   | Description                     |
|---------------|--------|---------------------------------|
| strCPUModel   | string | CPU model of software operation |
| nCPU          | int    | Number of physical CPUs         |
| nCPUCore      | int    | Number of logical CPUs          |
| strHWEncoders | string | List of hardware encoders       |
| strHWDecoders | string | List of hardware decoders       |
| strSWEncoders | string | List of software encoders       |
| strSWDecoders | string | List of software decoders       |

# **Examples**

'http://192.168.100.145:8080/api/v1/GetCodecInfo?session=99cbeea8-5b4a-4e9b-8684-87ea99518bde'

```
{
    "strCPUModel": "11th Gen Intel(R) Core(TM) i7-1165G7 @ 2.80GHz",
    "nCPU": 1,
    "nCPUCore": 4,
    "strHWEncoders": "H264 H265 VP9",
    "strHWDecoders": "H264 H265 VP9",
    "strSWEncoders": "H264 H265",
    "strSWDecoders": "H264 H265"
}
```

# 4.7 Obtain operation information

# Description

Obtain operation information.

Usage

| Request parameters | GET                |
|--------------------|--------------------|
| URL                | /api/v1/GetRunInfo |
| data               | none               |

### **Parameters**

| Name    | Туре   | Parameter<br>mandatory | Description               |
|---------|--------|------------------------|---------------------------|
| session | string | must                   | Session obtained by Login |

#### Response

| Name          | Туре   | Description                                                               |
|---------------|--------|---------------------------------------------------------------------------|
| strRunTime    | string | System running time,in string form                                        |
| strCPU        | string | CPU utilization rate, in string form                                      |
| strMemory     | string | Memory utilization,in string form                                         |
| strNetworkIn  | string | Network incoming traffic of operating system,in string form               |
| strNetworkOut | string | Network traffic of the operating system, in string form                   |
| strTotalSpace | string | Total size of the software running directory space,in string form         |
| strFreeSpace  | string | The remaining space size of the software running directory,in string form |

| strRecord I otalSpac | string | lotal size of video directory space, in string form        |
|----------------------|--------|------------------------------------------------------------|
| е                    |        |                                                            |
| strRecordFreeSpac    | string | Size of remaining space in video directory, in string form |
| e                    | 3      |                                                            |
| nRunTimeSec          | int    | System running time, in seconds                            |
| nCPUUsage            | int    | CPU utilization, 0 to 100                                  |
| nMemoryUsage         | int    | Memory utilization, 0 to 100                               |
| nTotalMemoryByte     | int    | Total memory size, in Byte                                 |
| nNetworkInK          | int    | The network traffic of the operating system, in kbps       |
| nNetworkOutK         | int    | The network traffic of the operating system, in kbps       |
| nTotalSpaceByte      | int    | The total size of the software running directory space, in |
|                      |        | bytes                                                      |
| nFreeSpaceByte       | int    | The remaining space size of the software running           |
|                      |        | directory, in bytes                                        |
| nRecordTotalSpace    | int    | The total size of the video directory space, in bytes      |
| Byte                 |        |                                                            |
| nRecordFreeSpace     | int    | The remaining space size of the video directory, in bytes  |
| Byte                 |        |                                                            |
|                      |        |                                                            |

# **Examples**

{

'http://192.168.100.145:8080/api/v1/GetRunInfo?session=99cbeea8-5b4a-4e9b-8684-87ea99518bde'

```
"strRunTime": "1H 2MIN",
"strCPU": "20%",
"strMemory": "95%",
"strNetworkIn": "153Kbps",
"strNetworkOut": "190Kbps",
"strTotalSpace": "952Gbytes",
"strFreeSpace": "94Gbytes",
"strRecordTotalSpace": "952Gbytes",
"strRecordTotalSpace": "94Gbytes",
"nRunTimeSec": "3735",
"nCPUUsage": "20",
"nMemoryUsage": "95",
"nTotalMemoryByte": "16885276672",
"nNetworkInK": "153",
```

```
"nNetworkOutK": "190",
"nTotalSpaceByte": "1022870155264",
"nFreeSpaceByte": "101328769024",
"nRecordTotalSpaceByte": "1022870155264",
"nRecordFreeSpaceByte": "101328769024"
```

# 4.8 Obtain access device information

### Description

Obtain access device information.

Usage

}

| Request parameters | GET                      |  |
|--------------------|--------------------------|--|
| URL                | /api/v1/GetDeviceSummary |  |
| data               | none                     |  |

### **Parameters**

| Name    | Туре   | Parameter<br>mandatory | Description               |
|---------|--------|------------------------|---------------------------|
| session | string | must                   | Session obtained by Login |

#### Response

| Name             | Туре | Description                                                               |
|------------------|------|---------------------------------------------------------------------------|
| nCameraTotal     | int  | Total number of access channels                                           |
| nCameraOnline    | int  | Number of online channels                                                 |
| nHikDevTotal     | int  | Total number of Hikvision SDK devices connected                           |
| nHikDevOnline    | int  | The number of Hikvision SDK devices connected online                      |
| nDhDevTotal      | int  | Total number of Dahua SDK devices connected                               |
| nDhDevOnline     | int  | The number of online connections of Dahua SDK devices                     |
| nHiklscDevTotal  | int  | Total number of Hikvision ISC platform access                             |
| nHiklscDevOnline | int  | The number of online connections to the Hikvision ISC platform            |
| nTdDevTotal      | int  | Total number of devices connected to the Tiandi SDK                       |
| nTdDevOnline     | int  | The number of devices connected to the online system using the Tiandi SDK |
| nGbDevTotal      | int  | GB28181 total number of equipment access                                  |

| nGbDevOnline    | int | GB28181 number of equipment access online                       |
|-----------------|-----|-----------------------------------------------------------------|
| nUnvDevTotal    | int | Total number of access of SDK equipment of Uniview              |
| nUnvDevOnline   | int | The number of online devices connected to the Yu Shi<br>SDK     |
| nDssDevTotal    | int | Total number of Dahua DSS platform access                       |
| nDssDevOnline   | int | Online data accessed by Dahua DSS platform                      |
| nlvsDevTotal    | int | Total number of Huawei IVS equipment access                     |
| nlvsDevOnline   | int | The number of Huawei IVS devices connected to the online system |
| nCloudTotal     | int | Total number of cloud cascade access                            |
| nCloudOnline    | int | Number of cloud cascade access online                           |
| nRTSPRTMPTotal  | int | Total number of RTSP and RTMP connections                       |
| nRTSPRTMPOnline | int | Number of RTSP and RTMP connections online                      |
| nONVIFTotal     | int | Total number of ONVIF access                                    |
| nONVIFOnline    | int | ONVIF online access number                                      |
| nRTMPPushTotal  | int | Total number of RTMP streaming access                           |
| nRTMPPushOnline | int | The number of RTMP streaming access online                      |
| 1               |     |                                                                 |

# **Examples**

'http://192.168.100.145:8080/api/v1/GetDeviceSummary?session=99cbeea8-5b4a-4e9b-8684-87ea99518bde

```
{
```

```
"nCameraTotal": "3",
"nCameraOnline": "1",
"nHikDevTotal": "1",
"nDhDevTotal": "1",
"nDhDevTotal": "1",
"nDhDevOnline": "0",
"nHikIscDevTotal": "0",
"nTdDevTotal": "0",
"nTdDevTotal": "0",
```

"nGbDevOnline": "0",

```
"nUnvDevTotal": "0",
"nUnvDevOnline": "0",
"nDssDevTotal": "0",
"nDssDevTotal": "0",
"nIvsDevTotal": "0",
"nIvsDevOnline": "0",
"nCloudTotal": "0",
"nCloudOnline": "0",
"nRTSPRTMPTotal": "1",
"nRTSPRTMPTotal": "0",
"nONVIFTotal": "0",
"nRTMPPushTotal": "0",
```

}

# 4.9 Get the list of system file systems

# **Description**

Get the list of system file systems.

### Usage

| Request parameters | GET                |
|--------------------|--------------------|
| URL                | /api/v1/GetVolumes |
| data               | none               |

#### **Parameters**

| Name    | Туре   | Parameter<br>mandatory | Description               |
|---------|--------|------------------------|---------------------------|
| session | string | must                   | Session obtained by Login |

#### Response

| Name      | Туре   | Description                         |
|-----------|--------|-------------------------------------|
| vol       | array  | File system list                    |
| strDevice | string | Device Name                         |
| strPath   | string | Mount Path                          |
| nTotal    | int    | The total space size, in M Byte     |
| nFree     | int    | The remaining space size, in M Byte |

| bReadOnly boolean Is it read-only |  |
|-----------------------------------|--|
|-----------------------------------|--|

## **Examples**

```
'http://192.168.100.145:8080/api/v1/GetVolumes?session=99cbeea8-5b4a-4e9b-8684-
87ea99518bde'
```

```
{
    "vol": [
        {
            "strDevice": "C:\\",
            "strPath": "C:\\",
            "nTotal": "939291",
            "nFree": "600257",
            "bReadOnly": false
        },
        {
            "strDevice": "D:\\",
            "strPath": "D:\\",
            "nTotal": "488368",
            "nFree": "41349",
            "bReadOnly": false
        }
    ]
}
```

# 4.10 Get the number of WS connections

## **Description**

Get the number of WS connections.

#### Usage

| Request parameters | GET                     |
|--------------------|-------------------------|
| URL                | /api/v1/h5swsapi/Status |
| data               | none                    |

#### **Parameters**

| Name | Туре | Parameter | Description |
|------|------|-----------|-------------|
|      |      | mandatory |             |

| se | ession | string | must | Session obtained by Login |
|----|--------|--------|------|---------------------------|

#### Response

| Name          | Туре | Description           |
|---------------|------|-----------------------|
| nConnectCount | int  | Number of connections |

# **Examples**

'http://192.168.100.145:8080/api/v1/h5swsapi/Status?session=99cbeea8-5b4a-4e9b-8684-87ea99518bde'

```
{
    "nConnectCount": 1
}
```

# 4.11 Get the number of RTC connections

### **Description**

Get the number of RTC connections.

Usage

| Request parameters | GET                      |
|--------------------|--------------------------|
| URL                | /api/v1/h5srtcapi/Status |
| data               | none                     |

#### **Parameters**

| Name    | Туре   | Parameter<br>mandatory | Description               |
|---------|--------|------------------------|---------------------------|
| session | string | must                   | Session obtained by Login |

### Response

| Name          | Туре | Description           |
|---------------|------|-----------------------|
| nConnectCount | int  | Number of connections |

## **Examples**

'http://192.168.100.145:8080/api/v1/h5srtcapi/status?session=99cbeea8-5b4a-4e9b-8684-87ea99518bde'

```
{
    "nConnectCount": 1
}
```

# 4.12 Get anonymous browsing settings

### **Description**

Get anonymous browsing.

#### Usage

| Request parameters | GET                      |
|--------------------|--------------------------|
| URL                | /api/v1/GetAnonymousView |
| data               | none                     |

#### **Parameters**

| Name    | Туре   | Parameter<br>mandatory | Description               |
|---------|--------|------------------------|---------------------------|
| session | string | must                   | Session obtained by Login |

#### Response

| Name           | Туре    | Description                  |
|----------------|---------|------------------------------|
| bAnonymousView | boolean | Anonymous browsing on or off |

### **Examples**

```
'http://192.168.100.145:8080/api/v1/GetAnonymousView?session=99cbeea8-5b4a-4e9b-
8684-87ea99518bde'
```

```
{
    "bAnonymousView": true
}
```

# 4.13 Set anonymous browsing

### **Description**

Set anonymous browsing and restart the service to take effect.

Usage

| Request parameters | GET                      |
|--------------------|--------------------------|
| URL                | /api/v1/SetAnonymousView |

| data  |
|-------|
| lione |

#### **Parameters**

| Name    | Туре    | Parameter<br>mandatory | Description                  |
|---------|---------|------------------------|------------------------------|
| session | string  | must                   | Session obtained by Login    |
| enable  | boolean | must                   | Anonymous browsing on or off |

#### Response

| Name    | Туре    | Description                                                             |
|---------|---------|-------------------------------------------------------------------------|
| bStatus | boolean | API success or failure, true indicates success, false indicates failure |
| strCode | string  | Detailed description of API success or failure                          |

# **Examples**

```
'http://192.168.100.145:8080/api/v1/SetAnonymousView?enable=true&session=99cbeea8-
5b4a-4e9b-8684-87ea99518bde'
```

```
{
    "bStatus": true,
    "strCode": "SetAnonymousView successfully"
}
```

# 4.14 Get the illegal login lock setting

# Description

Get the illegal login lock setting.

#### Usage

| Request parameters | GET                        |
|--------------------|----------------------------|
| URL                | /api/v1/GetLoginLockStatus |
| data               | none                       |

#### **Parameters**

| Name    | Туре   | Parameter<br>mandatory | Description               |
|---------|--------|------------------------|---------------------------|
| session | string | must                   | Session obtained by Login |

#### Response

| Name           | Туре    | Description                  |
|----------------|---------|------------------------------|
| bAnonymousView | boolean | Illegal login lock on or off |

# **Examples**

'http://192.168.100.145:8080/api/v1/GetLoginLockStatus?session=821b5946-504c-47f7-925b-e4f2cf6d6d88'

```
{
   "bLoginLockStatus": true
}
```

# 4.15 Set illegal login lock

### **Description**

Set the illegal login lock and restart the service to take effect.

#### Usage

| Request parameters | GET                        |
|--------------------|----------------------------|
| URL                | /api/v1/SetLoginLockStatus |
| data               | none                       |

#### **Parameters**

| Name    | Туре    | Parameter<br>mandatory | Description                  |
|---------|---------|------------------------|------------------------------|
| session | string  | must                   | Session obtained by Login    |
| enable  | boolean | must                   | Illegal login lock on or off |

#### Response

| Name    | Туре    | Description                                                             |
|---------|---------|-------------------------------------------------------------------------|
| bStatus | boolean | API success or failure, true indicates success, false indicates failure |
| strCode | string  | Specific description of API success or failure                          |

# **Examples**

'http://192.168.100.145:8080/api/v1/SetLoginLockStatus? enable=true&session=821b5946-504c-47f7-925b-e4f2cf6d6d88'

```
{
    "bStatus": true,
    "strCode": "SetLoginLockStatus successfully"
}
```

# 4.16 Restart service

## Description

Restart service.

### Usage

| Request parameters | GET             |
|--------------------|-----------------|
| URL                | /api/v1/Restart |
| data               | none            |

### **Parameters**

| Name    | Туре   | Parameter<br>mandatory | Description               |
|---------|--------|------------------------|---------------------------|
| session | string | must                   | Session obtained by Login |

### Response

| Name    | Туре    | Description                                                             |
|---------|---------|-------------------------------------------------------------------------|
| bStatus | boolean | API success or failure, true indicates success, false indicates failure |
| strCode | string  | Specific description of API success or failure                          |

# **Examples**

```
'http://192.168.100.145:8080/api/v1/Restart?session=821b5946-504c-47f7-925b-e4f2cf6d6d88'
```

```
{
    "bStatus": true,
    "strCode": "restart successfully"
}
```
## 4.17 Create configuration snapshot

#### **Description**

Create configuration snapshot.

#### Usage

| Request parameters | GET                    |
|--------------------|------------------------|
| URL                | /api/v1/CreateSnapshot |
| data               | none                   |

#### **Parameters**

| Name    | Туре   | Parameter<br>mandatory | Description               |
|---------|--------|------------------------|---------------------------|
| session | string | must                   | Session obtained by Login |

#### Response

| Name    | Туре    | Description                                                             |
|---------|---------|-------------------------------------------------------------------------|
| bStatus | boolean | API success or failure, true indicates success, false indicates failure |
| strCode | string  | Specific description of API success or failure                          |

#### **Examples**

'http://192.168.100.145:8080/api/v1/CreateSnapshot?session=9288fbfc-95a7-4cca-92fec6b60ecf7e84'

```
{
    "bStatus": true,
    "strCode": "Create Snapshot successfully"
}
```

## 4.18 Get the list of configuration snapshots

#### Description

Get the list of configuration snapshots.

| U | sage |  |
|---|------|--|
|   |      |  |

| Request parameters | GET                     |
|--------------------|-------------------------|
| URL                | /api/v1/GetSnapshotList |
| data               | none                    |

#### **Parameters**

| Name    | Туре   | Parameter<br>mandatory | Description               |
|---------|--------|------------------------|---------------------------|
| session | string | must                   | Session obtained by Login |

#### Response

| Name    | Туре  | Description                          |
|---------|-------|--------------------------------------|
| strName | array | Configure the list of snapshot files |

#### **Examples**

```
'http://192.168.100.145:8080/api/v1/GetSnapshotList?session=9288fbfc-95a7-4cca-
92fe-c6b60ecf7e84'
```

```
{
    "strName": [
        "snapshot.20220616101351.conf",
        "snapshot.latest.conf"
    ]
}
```

## 4.19 Get the log cycle coverage setting

#### **Description**

Get the log cycle coverage setting.

Usage

| Request parameters | GET                    |
|--------------------|------------------------|
| URL                | /api/v1/GetRotatingLog |
| data               | none                   |

#### **Parameters**

| Name    | Туре   | Parameter<br>mandatory | Description               |
|---------|--------|------------------------|---------------------------|
| session | string | must                   | Session obtained by Login |

#### Response

| Name | Туре | Description |
|------|------|-------------|
|------|------|-------------|

| enable | boolean | Cycle coverage is turned on or off |
|--------|---------|------------------------------------|
|--------|---------|------------------------------------|

#### **Examples**

'http://192.168.100.145:8080/api/v1/GetRotatingLog?session=9288fbfc-95a7-4cca-92fec6b60ecf7e84'

```
{
    "enable": false
}
```

## 4.20 Set the log cycle to overwrite

#### **Description**

Set the log cycle to overwrite, and restart the service to take effect.

Usage

| Request parameters | GET                    |
|--------------------|------------------------|
| URL                | /api/v1/SetRotatingLog |
| data               | none                   |

#### **Parameters**

| Name    | Туре    | Parameter<br>mandatory | Description               |
|---------|---------|------------------------|---------------------------|
| session | string  | must                   | Session obtained by Login |
| enable  | boolean | must                   | Open or close             |

#### Response

| Name    | Туре    | Description                                                             |
|---------|---------|-------------------------------------------------------------------------|
| bStatus | boolean | API success or failure, true indicates success, false indicates failure |
| strCode | string  | Specific description of API success or failure                          |

#### **Examples**

'http://192.168.100.145:8080/api/v1/SetRotatingLog?enable=false&session=9288fbfc-95a7-4cca-92fe-c6b60ecf7e84'

{

```
"bStatus": true,
"strCode": "Set Rotating Log successfully"
}
```

## 4.21 Get log level

#### Description

Get log level.

#### Usage

| Request parameters | GET                 |
|--------------------|---------------------|
| URL                | /api/v1/GetLogLevel |
| data               | none                |

#### **Parameters**

| Name    | Туре   | Parameter<br>mandatory | Description               |
|---------|--------|------------------------|---------------------------|
| session | string | must                   | Session obtained by Login |

#### Response

| Name        | Туре    | Description                  |  |
|-------------|---------|------------------------------|--|
| strLevelLog | boolean | H5_LOG_DEBUG/H5_LOG_INFO     |  |
|             |         | /H5_LOG_WARNING/H5_LOG_ERROR |  |

#### **Examples**

```
'http://192.168.100.145:8080/api/v1/GetLogLevel?enable=true&session=9288fbfc-95a7-
4cca-92fe-c6b60ecf7e84'
```

{
 "strLevelLog": "H5\_LOG\_WARNING"
}

## 4.22 Set the log level

#### Description

Set the log level and restart the service to take effect.

#### Usage

| Request parameters | GET                 |  |
|--------------------|---------------------|--|
| URL                | /api/v1/SetLogLevel |  |

|      | -    |
|------|------|
|      |      |
| data | none |
| aata | none |
|      |      |

#### **Parameters**

| Name    | Туре   | Parameter<br>mandatory | Description                                                      |
|---------|--------|------------------------|------------------------------------------------------------------|
| session | string | must                   | Session obtained by Login                                        |
| level   | string | must                   | H5_LOG_DEBUG/H5_LOG_INF<br>O<br>/H5_LOG_WARNING/H5_LOG<br>_ERROR |

#### Response

| Name    | Туре    | Description                                                                |
|---------|---------|----------------------------------------------------------------------------|
| bStatus | boolean | API success or failure, true indicates success, false<br>indicates failure |
| strCode | string  | Specific description of API success or failure                             |

#### **Examples**

```
'http://192.168.100.145:8080/api/v1/SetLogLevel?session=9288fbfc-95a7-4cca-92fe-
c6b60ecf7e84&level=H5 LOG WARNING'
```

```
{
    "bStatus": true,
    "strCode": "Set Log Level successfully"
```

```
}
```

## 4.23 Get HTTP configuration

#### **Description**

Get HTTP configuration.

#### Usage

| Request parameters | GET                 |  |
|--------------------|---------------------|--|
| URL                | /api/v1/GetHTTPConf |  |
| data               | none                |  |

| Name | Туре | Parameter<br>mandatory | Description |
|------|------|------------------------|-------------|
|      |      | manaatory              |             |

| session | string | must | Session obtained by Login |
|---------|--------|------|---------------------------|

#### Response

| Name                      | Туре    | Description                                                                                                   |
|---------------------------|---------|----------------------------------------------------------------------------------------------------|
| nHTTPPort                 | int     | HTTP port, 0 indicates HTTP is closed                                                                         |
| nHTTPSPort                | int     | HTTPS port, 0 indicates HTTPS is closed                                                                       |
| strSSLCertificat<br>eFile | string  | The name of the HTTPS certificate file, which is located in the certificate/ directory of the version package |
| strDocumentRo<br>ot       | string  | Web service site path                                                                                         |
| bForceHTTPS               | boolean | Whether to enable mandatory HTTPS                                                                             |
| bEnableDomain             | boolean | Obsolete Fields                                                                                               |

#### **Examples**

```
'http://192.168.100.145:8080/api/v1/GetHTTPConf?session=9288fbfc-95a7-4cca-92fe-
c6b60ecf7e84'
```

{

}

```
"nHTTPPort": 8080,
"nHTTPSPort": 8443,
"strSSLCertificateFile": "server.pem",
"strDocumentRoot": "www/",
"bForceHTTPS": false,
"bEnableDomain": false
```

## 4.24 Set HTTP configuration

#### **Description**

Set the HTTP configuration and restart the service to take effect.

Usage

| Request parameters | GET                    |
|--------------------|------------------------|
| URL                | /api/v1/SetRotatingLog |
| data               | none                   |

| Name               | Туре    | Parameter<br>mandatory | Description                                                                                                    |
|--------------------|---------|------------------------|----------------------------------------------------------------------------------------------------|
| session            | string  | must                   | Session obtained by Login                                                                                              |
| http               | int     | must                   | HTTP port, 0 indicates that HTTP is closed                                                                             |
| https              | int     | must                   | HTTPS port, 0 indicates HTTPS is<br>closed                                                                             |
| sslcertificatefile | string  | must                   | The file name of the HTTPS<br>certificate, which is located in the<br>certificate/ directory of the version<br>package |
| documentroot       | string  | must                   | web service site path                                                                                                  |
| forcehttps         | boolean | must                   | Whether to enable mandatory HTTPS                                                                                      |
| enabledomain       | boolean | must                   | Obsolete Fields                                                                                                    |

#### Response

| Name    | Туре    | Description                                                             |
|---------|---------|-------------------------------------------------------------------------|
| bStatus | boolean | API success or failure, true indicates success, false indicates failure |
| strCode | string  | Specific description of API success or failure                          |

## **Examples**

'http://192.168.100.145:8080/api/v1/SetHTTPConf?session=9288fbfc-95a7-4cca-92fec6b60ecf7e84&http=8080&https=8443&sslcertificatefile=server.pem&documentroot=www/&f orcehttps=false&enabledomain=false'

```
{
    "bStatus": true,
    "strCode": "Set http conf successfully."
}
```

## 5.Video source management(Src)

## 5 Video source management(Src)

#### Video source management(Src)

The video source management API includes functions related to video source management.+

## 5.1 Video source data format

#### Video source data format

Video sources can also be referred to as monitoring points. The data of a single video source is in the JSON data format, with nType indicating the type of video source. The types can be referred to in the following table:

| Туре         | Description                                                    |
|--------------|----------------------------------------------------------------|
| H5_FILE      | File simulation source, which reads files in a circular manner |
| H5_STREAM    | RTSP RTMP Streaming Video Source                               |
| H5_ONVIF     | ONVIF device video source                                      |
| H5_CLOUD     | Source generated by cloud cascade mode                         |
| H5_RTMP_PUSH | RTMP streaming video source                                    |
| H5_CH_DEV    | Video source generated dynamically by the device SDK           |
| H5_CH_GB     | Video source generated by GB28181 registration                 |

The meaning of the video source json data format can be referred to in the following table:

| Name            | Туре    | Description                                                            |  |
|-----------------|---------|------------------------------------------------------------------------|--|
| nType           | string  | Video source type                                                      |  |
| strName         | string  | Video source name                                                      |  |
| strToken        | string  | Video source token, which is the unique identifier of the video source |  |
| strUrl          | string  | Internal Fields                                                        |  |
| strUser         | string  | Internal Fields                                                        |  |
| strPasswd       | string  | Internal Fields                                                        |  |
| bPasswdEncrypt  | boolean | Internal Fields                                                        |  |
| bEnableAudio    | boolean | Internal Fields                                                        |  |
| nConnectType    | int     | Internal Fields                                                        |  |
| nRTSPType       | int     | Internal Fields                                                        |  |
| strSrcIpAddress | string  | Internal Fields                                                        |  |

| strSrcPort          | string  | Internal Fields                                                                       |
|---------------------|---------|---------------------------------------------------------------------------------------|
| nChannelNumber      | int     | Internal Fields                                                                       |
| bEnableUrlSub       | boolean | Internal Fields                                                                       |
| strUrlSub           | string  | Internal Fields                                                                       |
| bOnvifProfileAuto   | boolean | Internal Fields                                                                       |
| strOnvifAddr        | string  | Internal Fields                                                                       |
| strOnvifProfileMain | string  | Internal Fields                                                                       |
| strOnvifProfileSub  | string  | Internal Fields                                                                       |
| bRTSPPlayback       | boolean | Internal Fields                                                                       |
| nRTSPPlaybackSpeed  | int     | Internal Fields                                                                       |
| bOnline             | boolean | Whether the video source is online                                                    |
| strSnapshotUrl      | string  | Internal Fields                                                                       |
| bRec                | boolean | Whether the video recording is enabled                                                |
| strPushUrl          | string  | Internal Fields                                                                       |
| strServerToken      | string  | Internal Fields                                                                       |
| strOriginalToken    | string  | Internal Fields                                                                       |
| strServerUuid       | string  | Internal Fields                                                                       |
| nOriginalType       | int     | Internal Fields                                                                       |
| strDeviceId         | string  | Internal Fields                                                                       |
| strDeviceName       | string  | Internal Fields                                                                       |
| bDisable            | boolean | Whether the video source is disabled, true indicates disabled, false indicates normal |
| bIdle               | boolean | Is the video source an idle channel                                                   |

## **Examples**

{

```
"nType": "H5_CH_DEV",
"strName": "一土 () 海@市",
"strToken": "89d7--36",
"strUrl": "invalid",
"strUser": "invalid",
"strPasswd": "invalid",
"bPasswdEncrypt": false,
```

```
"bEnableAudio": false,
    "nConnectType": "H5 AUTO",
    "nRTSPType": "H5_RTSP_AUTO",
    "strSrcIpAddress": "invalid",
    "strSrcPort": "invalid",
    "nChannelNumber": 0,
    "bEnableUrlSub": false,
    "strUrlSub": "",
    "bOnvifProfileAuto": true,
    "strOnvifAddr": "invalid",
    "strOnvifProfileMain": "invalid",
    "strOnvifProfileSub": "invalid",
    "bRTSPPlayback": false,
    "nRTSPPlaybackSpeed": 1,
    "bOnline": true,
    "strSnapshotUrl": "/api/v1/GetImage?token=89d7--36",
    "bRec": false,
    "strPushUrl": "none",
    "strServerToken": "",
    "strOriginalToken": "",
    "strServerUuid": "",
    "nOriginalType": "H5 ZERO",
    "strDeviceId": "",
    "strDeviceName": "",
    "bDisable": false,
    "bIdle": false
}
{
   "nType": "H5 ONVIF",
    "strName": "Cam1",
    "strToken": "alla",
    "strUrl": "rtsp://192.168.0.1/stream",
    "strUser": "admin",
    "strPasswd": "dmin12345",
    "bPasswdEncrypt": false,
    "bEnableAudio": false,
```

```
"nConnectType": "H5_AUTO",
"nRTSPType": "H5_RTSP_AUTO",
"strSrcIpAddress": "192.168.100.103",
"strSrcPort": "80",
"nChannelNumber": 1,
"bEnableUrlSub": false,
"strUrlSub": "rtsp://192.168.0.1/stream",
"bOnvifProfileAuto": true,
"strOnvifAddr": "/onvif/device_service",
"strOnvifProfileMain": "Profile 1",
"strOnvifProfileSub": "Profile_2",
"bRTSPPlayback": false,
"nRTSPPlaybackSpeed": 1,
"bOnline": true,
"strSnapshotUrl": "/api/v1/GetImage?token=alla",
"bRec": false,
"strPushUrl": "none",
"strServerToken": "",
"strOriginalToken": "",
"strServerUuid": "",
"nOriginalType": "H5_ZERO",
"strDeviceId": "",
"strDeviceName": "",
"bDisable": false,
"bIdle": false
```

## 5.2 Get the list of video sources

#### Description

}

Get the list of video sources.

Usage

| Request parameters | GET            |
|--------------------|----------------|
| URL                | /api/v1/GetSrc |
| data               | none           |

| Name      | Туре    | Parameter<br>mandatory | Description                                                                                                    |
|-----------|---------|------------------------|----------------------------------------------------------------------------------------------------|
| session   | string  | must                   | Session obtained by Login                                                                                                    |
| token     | string  | optional               | Get the video source of the specified token                                                                                                    |
| getonline | boolean | optional               | Whether to obtain the online status of<br>the video source, the default is to obtain<br>it. This parameter does not only obtain<br>online video sources |
| type      | string  | optional               | Get the video source of the specified<br>type, default is all<br>H5_STREAM/H5_FILE/H5_CLOUD/H5_O<br>NVIF/H5_RTMP_PUSH/H5_CH_DEV/H5_<br>CH GB            |

#### Response

| Name | Туре  | Description                                        |  |
|------|-------|----------------------------------------------------|--|
| src  | array | Reference video source management - » Video source |  |
|      |       | data format                                        |  |

#### **Examples**

'http://192.168.100.145:8080/api/v1/GetSrc?getonline=true&session=9288fbfc-95a7-4cca-92fe-c6b60ecf7e84'

```
{
    "src": [
        {
            "nType": "H5_ONVIF",
            "strName": "Caml",
            "strToken": "alla",
            "strUrl": "rtsp://192.168.0.1/stream",
            "strUser": "admin",
            "strUser": "admin12345",
            "bPasswdEncrypt": false,
            "bEnableAudio": false,
            "nConnectType": "H5_AUTO",
            "nRTSPType": "H5_RTSP_AUTO",
            "strSrcIpAddress": "192.168.100.103",
            "strSrcPort": "80",
            "strSrcPort": "80",
            "strSrcPort": "80",
            "strSrcPort": "80",
            "strSrcPort": "80",
            "strSrcPort": "80",
            "strSrcPort": "80",
            "strSrcPort": "80",
            "strSrcPort": "80",
            "strSrcPort": "80",
            "strSrcPort": "80",
            "strSrcPort": "80",
            "strSrcPort": "80",
            "strSrcPort": "80",
            "strSrcPort": "80",
            "strSrcPort": "80",
            "strSrcPort": "80",
            "strSrcPort": "80",
            "strSrcPort": "80",
            "strSrcPort": "80",
            "strSrcPort": "80",
            "strSrcPort": "80",
            "strSrcPort": "80",
            "strSrcPort": "80",
            "strSrcPort": "80",
            "strSrcPort": "80",
            "strSrcPort": "80",
            "strSrcPort": "80",
            "strSrcPort": "80",
            "strSrcPort": "80",
            "strSrcPort": "80",
            "strSrcPort": "80",
            "strSrcPort": "80",
            "strSrcPort": "80",
            "strSrcPort": "80",
            "strSrcPort": "192.168.100.103",
            "strSrcPort": "80",
            "strSrcPort": "80",
            "strSrcPort": "80",
            "strSrcPort": "80",
            "strSrcPort": "80",
            "strSrcPort": "80",
            "strSrcPort": "80",
            "strSrcPort": "80",
            "strSrcPort": "80",
            "strSrcPort": "80",
            "strSrcPort": "80",
            "strSrcPortite: "80",
            "strStrePort": "80",
            "s
```

```
"nChannelNumber": 1,
        "bEnableUrlSub": false,
        "strUrlSub": "rtsp://192.168.0.1/stream",
        "bOnvifProfileAuto": true,
        "strOnvifAddr": "/onvif/device service",
        "strOnvifProfileMain": "Profile 1",
        "strOnvifProfileSub": "Profile_2",
        "bRTSPPlayback": false,
        "nRTSPPlaybackSpeed": 1,
        "bOnline": true,
        "strSnapshotUrl": "/api/v1/GetImage?token=alla",
        "bRec": false,
        "strPushUrl": "none",
        "strServerToken": "",
        "strOriginalToken": "",
        "strServerUuid": "",
        "nOriginalType": "H5 ZERO",
        "strDeviceId": "",
        "strDeviceName": "",
        "bDisable": false,
        "bIdle": false
    }
]
```

## 5.3 Get the source list generated by non-SDK

#### **Description**

Obtain the video source list generated by the device SDK.

#### Usage

}

| Request parameters | GET                         |
|--------------------|-----------------------------|
| URL                | /api/v1/GetSrcWithoutDevice |
| data               | none                        |

| Name | Туре | Parameter | Description |
|------|------|-----------|-------------|
|      |      | mandatory |             |

| session | string | must | Session obtained by Login |
|---------|--------|------|---------------------------|

#### Response

| Name | Туре  | Description                                 |
|------|-------|---------------------------------------------|
| src  | array | Reference video source management - » Video |
|      | _     | source data format                          |

#### **Examples**

{

'http://192.168.100.145:8080/api/v1/GetSrcWithoutDevice?session=9288fbfc-95a7-4cca-92fe-c6b60ecf7e84'

```
"src": [
   {
        "nType": "H5_ONVIF",
        "strName": "Cam1",
        "strToken": "alla",
        "strUrl": "rtsp://192.168.0.1/stream",
        "strUser": "admin",
        "strPasswd": "dmin12345",
        "bPasswdEncrypt": false,
        "bEnableAudio": false,
        "nConnectType": "H5_AUTO",
        "nRTSPType": "H5 RTSP AUTO",
        "strSrcIpAddress": "192.168.100.103",
        "strSrcPort": "80",
        "nChannelNumber": 1,
        "bEnableUrlSub": false,
        "strUrlSub": "rtsp://192.168.0.1/stream",
        "bOnvifProfileAuto": true,
        "strOnvifAddr": "/onvif/device service",
        "strOnvifProfileMain": "Profile 1",
        "strOnvifProfileSub": "Profile 2",
        "bRTSPPlayback": false,
        "nRTSPPlaybackSpeed": 1,
        "bOnline": true,
        "strSnapshotUrl": "/api/v1/GetImage?token=alla",
```

```
"bRec": false,
"strPushUrl": "none",
"strServerToken": "",
"strOriginalToken": "",
"strServerUuid": "",
"nOriginalType": "H5_ZERO",
"strDeviceId": "",
"strDeviceId": "",
"bDisable": false,
"bIdle": false
}
]
```

## 5.4 Get RTSP/RTMP/ONVIF source list

#### Description

Get RTSP/RTMP/ONVIF source list.

Usage

| Request parameters | GET                  |
|--------------------|----------------------|
| URL                | /api/v1/GetSrcCamera |
| data               | none                 |

#### **Parameters**

| Name    | Туре   | Parameter<br>mandatory | Description               |
|---------|--------|------------------------|---------------------------|
| session | string | must                   | Session obtained by Login |

#### Response

| Name | Туре  | Description                                 |
|------|-------|---------------------------------------------|
| src  | array | Reference video source management - » Video |
|      |       | source data format                          |

## **Examples**

```
'http://192.168.100.145:8080/api/v1/GetSrcCamera?session=9288fbfc-95a7-4cca-92fe-
c6b60ecf7e84'
```

{

```
"src": [
        {
            "nType": "H5 ONVIF",
            "strName": "Cam1",
            "strToken": "alla",
            "strUrl": "rtsp://192.168.0.1/stream",
            "strUser": "admin",
            "strPasswd": "dmin12345",
            "bPasswdEncrypt": false,
            "bEnableAudio": false,
            "nConnectType": "H5 AUTO",
            "nRTSPType": "H5 RTSP AUTO",
            "strSrcIpAddress": "192.168.100.103",
            "strSrcPort": "80",
            "nChannelNumber": 1,
            "bEnableUrlSub": false,
            "strUrlSub": "rtsp://192.168.0.1/stream",
            "bOnvifProfileAuto": true,
            "strOnvifAddr": "/onvif/device service",
            "strOnvifProfileMain": "Profile 1",
            "strOnvifProfileSub": "Profile 2",
            "bRTSPPlayback": false,
            "nRTSPPlaybackSpeed": 1,
            "bOnline": true,
            "strSnapshotUrl": "/api/v1/GetImage?token=alla",
            "bRec": false,
            "strPushUrl": "none",
            "strServerToken": "",
            "strOriginalToken": "",
            "strServerUuid": "",
            "nOriginalType": "H5 ZERO",
            "strDeviceId": "",
            "strDeviceName": "",
            "bDisable": false,
            "bIdle": false
        }
    ]
}
```

## 5.5 Get the cached data frame

#### Description

Get the video source cache data frame, and return the Content-Type type as image/jpeg.

#### Usage

| Request parameters | GET              |
|--------------------|------------------|
| URL                | /api/v1/GetImage |
| data               | none             |

#### **Parameters**

| Name    | Туре   | Parameter<br>mandatory | Description               |
|---------|--------|------------------------|---------------------------|
| session | string | must                   | Session obtained by Login |
| token   | string | must                   | Video source token        |

#### Response

| Name | Туре    | Description |
|------|---------|-------------|
|      | picture |             |

#### **Examples**

'http://192.168.100.145:8080/api/v1/GetImage?token=alla&session=9288fbfc-95a7-4cca-92fe-c6b60ecf7e84'

The returned content is a picture.

## 5.6 Get the loaded image

#### Description

Get the image loaded before the video is played, and return the Content-Type type as image/jpeg

Usage

| Request parameters | GET                     |
|--------------------|-------------------------|
| URL                | /api/v1/GetLoadingImage |
| data               | none                    |

| Name    | Туре   | Parameter<br>mandatory | Description               |
|---------|--------|------------------------|---------------------------|
| session | string | must                   | Session obtained by Login |

#### Response

| Name | Туре    | Description |
|------|---------|-------------|
|      | picture |             |

#### **Examples**

'http://192.168.100.145:8080/api/v1/GetLoadingImage?token=950b-331&session=9288fbfc-95a7-4cca-92fe-c6b60ecf7e84'

The returned content is a picture.

## 5.7 Add file source

#### **Description**

File source is a method that can use video files as test video sources. Currently, only MP4 files of H5S videos are supported. The official website of Linkingvision provides test video sources <a href="https://linkingvision.com/download/h5stream/video/">https://linkingvision.com/download/h5stream/video/</a> <a href="https://linkingvision.com/download/h5stream/video/">https://linkingvision.com/download/h5stream/video/</a> <a href="https://https://h5ssample.mp4">https://linkingvision.com/download/h5stream/video/</a> <a href="https://https://histor.com/download/h5stream/video/">https://linkingvision.com/download/h5stream/video/</a> <a href="https://histor.com/download/h5stream/video/">https://histor.com/download/h5stream/video/</a> <a href="https://histor.com/downloaded">https://histor.com/download/h5stream/video/</a> <a href="https://histor.com/h5stream/video/">https://histor.com/download/h5stream/video/</a> <a href="https://histor.com/h5stream/video/">https://histor.com/h5stream/video/</a> <a href="https://histor.com/h5stream/video/">https://histor.com/h5stream/video/</a> <a href="https://histor.com/h5stream/video/">https://histor.com/h5stream/video/</a> <a href="https://histor.com/h5stream/video/">https://histor.com/h5stream/video/</a> <a href="https://histor.com/h5stream/video/">https://histor.com/h5stream/video/</a> <a href="https://histor.com/h5stream/video/">https://histor.com/h5stream/video/</a> <a href="https://histor.com/h5stream/video/">https://histor.com/h5stream/video/</a> <a href="https://histor.com/h5stream/video/">https://histor.com/h5stream/video/</a> <a href="https://histor.com/h5stream/video/">https://histor.com/h5stream/video/</a> <a href="https://histor.com/h5stream/video/">https://histor.com/h5stream/video/</a> <a href="https://histor.com/h5stream/video/">https://histor.com/h5stream/video/</a> <a href="https://histor.com/h5stream/video/">https://histor.com/h5stream/video/</a> <a href="https://histor.com/h5stream/video/">https://histor.com/h5stream/video/</a> <a href="https://histor.com/h5stre

#### Usage

| Request parameters | GET                |
|--------------------|--------------------|
| URL                | /api/v1/AddSrcFile |
| data               | none               |

| Name    | Туре   | Parameter<br>mandatory | Description                                                                                  |
|---------|--------|------------------------|----------------------------------------------------------------------------------------------|
| session | string | must                   | Session obtained by Login                                                                    |
| token   | string | must                   | Add the source's token, which cannot<br>be duplicate. Please refer to the FAQ<br>token rules |
| name    | string | must                   | The name of the source                                                                       |
| url     | string | must                   | The path of the source requires an absolute path and needs to be encoded.                    |

Video source management(Src)

|       |         |          | For reference www/tool.html             |
|-------|---------|----------|-----------------------------------------|
| audio | boolean | optional | Whether to enable audio, true or false, |
|       |         |          | default is false                        |

#### Response

| Name    | Туре    | Description                                                             |  |
|---------|---------|-------------------------------------------------------------------------|--|
| bStatus | boolean | API success or failure, true indicates success, false indicates failure |  |
| strCode | string  | Specific description of API success or failure                          |  |

#### **Examples**

'http://192.168.100.145:8080/api/v1/AddSrcFile?name=file&token=token2&url=c%3A%5C% 5Ch5ssample.mp4&session=9288fbfc-95a7-4cca-92fe-c6b60ecf7e84&audio=true'

```
{
    "bStatus": true,
    "strCode": "Add successfully"
}
```

## 5.8 Add RTSP/RTMP source

#### **Description**

Add an RTSP/RTMP source. This type does not support pan-tilt control.

Usage

| Request parameters | GET                |
|--------------------|--------------------|
| URL                | /api/v1/AddSrcRTSP |
| data               | none               |

| Name    | Туре   | Parameter<br>mandatory | Description                                                                                  |
|---------|--------|------------------------|----------------------------------------------------------------------------------------------|
| session | string | must                   | Session obtained by Login                                                                    |
| token   | string | must                   | Add the source's token, which cannot<br>be duplicate. Please refer to the FAQ<br>token rules |
| name    | string | must                   | The name of the source                                                                       |
| user    | string | must                   | user name                                                                                    |

| password  | string  | must     | password                                                                                                    |
|-----------|---------|----------|----------------------------------------------------------------------------------------------------|
| url       | string  | must     | Fill the main stream RTSP/RTMP<br>address, user name and password in<br>the corresponding fields, remove the<br>user name and password in the URL,<br>and encode the address. For reference<br>www/tool.html                                      |
| audio     | boolean | optional | Whether to enable audio, true or false, default is false                                                                                                    |
| enablesub | boolean | optional | Whether to enable the auxiliary code stream, which is not enabled by default                                                                                                    |
| suburl    | string  | optional | For the auxiliary code stream<br>RTSP/RTMP address, fill in the<br>corresponding fields with the user<br>name and password. Remove the user<br>name and password from the URL. The<br>address needs to be encoded. For<br>reference www/tool.html |

#### Response

| Name    | Туре    | Description                                                             |  |
|---------|---------|-------------------------------------------------------------------------|--|
| bStatus | boolean | API success or failure, true indicates success, false indicates failure |  |
| strCode | string  | Specific description of API success or failure                          |  |

#### **Examples**

```
'http://192.168.100.145:8080/api/v1/AddSrcRTSP?
name=RTSP&token=token2&user=admin&password=admin12345&url=rtsp%3a%2f%
2f192.168.0.23%3a554%2fStreaming%2fChannels%2f101%3ftransportmode%3dunicast%
26profile%3dProfile_1&session=9288fbfc-95a7-4cca-92fe-c6b60ecf7e84&audio=true'
```

```
{
    "bStatus": true,
    "strCode": "Add successfully"
}
```

## 5.9 Add ONVIF source

#### Description

Add ONVIF source. ONVIF source only supports ONVIF camera access, not ONVIF NVR access.

#### Usage

| Request parameters | GET                 |
|--------------------|---------------------|
| URL                | /api/v1/AddSrcONVIF |
| data               | none                |

| Name      | Туре    | Parameter<br>mandatory | Description                                                                                                    |
|-----------|---------|------------------------|----------------------------------------------------------------------------------------------------|
| session   | string  | must                   | Session obtained by Login                                                                                               |
| token     | string  | must                   | Add the source's token, which cannot<br>be duplicate. Please refer to the FAQ<br>token rules                            |
| name      | string  | must                   | The name of the source                                                                                                  |
| user      | string  | must                   | user name                                                                                                    |
| password  | string  | must                   | password                                                                                                    |
| ip        | string  | must                   | ONVIF device address                                                                                                    |
| port      | int     | must                   | ONVIF device port                                                                                                    |
| onvifaddr | string  | optional               | ONVIF address, optional, default can be left blank, the system will automatically select                                |
| main      | string  | optional               | The main code stream ONVIF profile<br>can be left blank by default, and the<br>system will automatically select it      |
| sub       | string  | optional               | The auxiliary code stream ONVIF profile<br>can be left blank by default, and the<br>system will automatically select it |
| audio     | boolean | optional               | Whether to enable audio, true or false,<br>default is false                                                             |

#### **Parameters**

#### **Response**

| Name    | Туре    | Description                                                             |  |
|---------|---------|-------------------------------------------------------------------------|--|
| bStatus | boolean | API success or failure, true indicates success, false indicates failure |  |
| strCode | string  | Specific description of API success or failure                          |  |

## **Examples**

```
'http://192.168.100.145:8080/api/v1/AddSrcONVIF?
name=name1&token=token2&user=admin&password=admin12345&ip=192.168.100.173&port=80&o
nvifaddr=/onvif/device_service&main=Profile_1&sub=Profile_2&session=9288fbfc-95a7-
4cca-92fe-c6b60ecf7e84&audio=true'
{
    "bStatus": true,
```

```
"strCode": "Add successfully"
```

}

## 5.10 Add RTMP streaming source

#### **Description**

Add an RTMP streaming source. This type does not support PTZ control. Usage

| Request parameters | GET                 |
|--------------------|---------------------|
| URL                | /api/v1/AddRTMPPush |
| data               | none                |

#### **Parameters**

| Name    | Туре    | Parameter<br>mandatory | Description                                                                                  |
|---------|---------|------------------------|----------------------------------------------------------------------------------------------|
| session | string  | must                   | Session obtained by Login                                                                    |
| token   | string  | must                   | Add the source's token, which cannot<br>be duplicate. Please refer to the FAQ<br>token rules |
| name    | string  | must                   | The name of the source                                                                       |
| audio   | boolean | optional               | Whether to enable audio, true or false,<br>default is false                                  |

#### Response

| Name    | Туре    | Description                                                             |
|---------|---------|-------------------------------------------------------------------------|
| bStatus | boolean | API success or failure, true indicates success, false indicates failure |
| strCode | string  | Specific description of API success or failure                          |

#### **Examples**

```
'http://192.168.100.145:8080/api/v1/AddRTMPPush?
name=Push1&token=token5&session=9288fbfc-95a7-4cca-92fe-c6b60ecf7e84&audio=true'
{
    "bStatus": true,
    "strCode": "Add successfully"
```

}

## 5.11 Delete Source

#### Description

Delete the manually added video sources. The sources such as H5\_CLOUD/H5\_CH\_DEV/H5\_CH\_GB are dynamically generated and cannot be manually deleted.

#### Usage

| Request parameters | GET            |
|--------------------|----------------|
| URL                | /api/v1/DelSrc |
| data               | none           |

#### **Parameters**

| Name    | Туре   | Parameter<br>mandatory | Description               |
|---------|--------|------------------------|---------------------------|
| session | string | must                   | Session obtained by Login |
| token   | string | must                   | Source Token              |

#### Response

| Name    | Туре    | Description                                                             |
|---------|---------|-------------------------------------------------------------------------|
| bStatus | boolean | API success or failure, true indicates success, false indicates failure |
| strCode | string  | Specific description of API success or failure                          |

#### **Examples**

'http://192.168.100.145:8080/api/v1/DelSrc?session=9288fbfc-95a7-4cca-92fec6b60ecf7e84&token=token2'

```
{
    "bStatus": true,
    "strCode": "Del successfully"
}
```

## 5.12 Obtain the video source stream information

#### Description

Obtain the video source stream information.

#### Usage

| Request parameters | GET                        |
|--------------------|----------------------------|
| URL                | /api/v1/GetVidStreamStatus |
| data               | none                       |

#### **Parameters**

| Name    | Туре   | Parameter<br>mandatory | Description                                                   |
|---------|--------|------------------------|---------------------------------------------------------------|
| session | string | must                   | Session obtained by Login                                     |
| token   | string | must                   | Source Token                                                  |
| stream  | string | optional               | main/sub main stream or sub stream,<br>default is main stream |

#### Response

| Name             | Туре   | Description                       |
|------------------|--------|-----------------------------------|
| strVideoType     | string | Video encoding type               |
| nVideoBitrate    | string | Video stream is in bps            |
| nVideoFPS        | int    | Video frame rate                  |
| nVideoWidth      | int    | Video width                       |
| nVideoHeight     | int    | Video high                        |
| strAudioType     | string | Audio encoding type               |
| nAudioSampleBit  | int    | Audio bit width                   |
| nAudioChannels   | int    | Audio channel                     |
| nAudioBitrate    | int    | Audio bit rate is measured in bps |
| nAudioSampleRate | int    | Audio sampling rate               |

#### **Examples**

```
'http://192.168.100.145:8080/api/v1/GetVidStreamStatus?session=9288fbfc-95a7-4cca-
92fe-c6b60ecf7e84&token=alla&stream=main'
```

```
"strVideoType": "H265",
"nVideoBitrate": 1027249,
"nVideoFPS": 25,
"nVideoWidth": 1920,
"nVideoHeight": 1080,
"strAudioType": "PCMA",
"nAudioSampleRate": 8000,
"nAudioSampleBit": 16,
"nAudioChannels": 1,
"nAudioBitrate": 64000
```

}

{

## 5.13 Get flow detection settings

#### **Description**

Obtain streaming detection settings. Since most systems now use on-demand streaming, there is no way to obtain the online status of the video stream source. However, the online status is obtained through IP address and port detection.

#### Usage

| Request parameters | GET                    |
|--------------------|------------------------|
| URL                | /api/v1/GetIpPortCheck |
| data               | none                   |

#### **Parameters**

| Name    | Туре   | Parameter<br>mandatory | Description               |
|---------|--------|------------------------|---------------------------|
| session | string | must                   | Session obtained by Login |

#### Response

| Name   | Туре    | Description   |
|--------|---------|---------------|
| enable | boolean | Open or close |

| nDetentionPeriod | int | Detection interval time, but in seconds |
|------------------|-----|-----------------------------------------|

#### **Examples**

'http://192.168.100.145:8080/api/v1/GetIpPortCheck?session=9288fbfc-95a7-4cca-92fec6b60ecf7e84'

# { "enable": true, "nDetentionPeriod": 180 }

## 5.14 Set flow detection

#### Description

Set flow detection.

Usage

| Request parameters | GET                    |
|--------------------|------------------------|
| URL                | /api/v1/SetIpPortCheck |
| data               | none                   |

#### **Parameters**

| Name    | Туре   | Parameter<br>mandatory | Description               |
|---------|--------|------------------------|---------------------------|
| session | string | must                   | Session obtained by Login |
| enable  | string | must                   | Open or close             |
| period  | string | must                   | Interval time, in seconds |

#### Response

| Name    | Туре    | Description                                                             |
|---------|---------|-------------------------------------------------------------------------|
| bStatus | boolean | API success or failure, true indicates success, false indicates failure |
| strCode | string  | Specific description of API success or failure                          |

#### **Examples**

'http://192.168.100.145:8080/api/v1/SetIpPortCheck?enable=true&session=9288fbfc-95a7-4cca-92fe-c6b60ecf7e84&period=180'

```
{
   "bStatus": true,
   "strCode": "Set Ip Port Check successfully"
}
```

## 5.15 Pan tilt control

## Description

Pan tilt control.

#### Usage

| Request parameters | GET         |
|--------------------|-------------|
| URL                | /api/v1/Ptz |
| data               | none        |

#### **Parameters**

| Name    | Туре   | Parameter<br>mandatory | Description                                                                                                    |
|---------|--------|------------------------|----------------------------------------------------------------------------------------------------|
| session | string | must                   | Session obtained by Login                                                                                                    |
| action  | string | must                   | Pan tilt command<br>up/upright/upleft/down/downright/dow<br>nleft/left/right/zoomin/zoomout/focusi<br>n/focusout/irisin/irisout/stop/preset/lig<br>hton/lightoff/wiperon/wiperoff |
| speed   | double | must                   | stop The instruction can be used<br>without a speed range of 0-1 decimal                                                                                                    |
| token   | string | must                   | Video source token                                                                                                    |
| preset  | string | optional               | When action is preset, the token of the preset point supports numbers of the type 1 2 3 4 5                                                                                       |

## Response

| Name    | Туре    | Description                                                             |
|---------|---------|-------------------------------------------------------------------------|
| bStatus | boolean | API success or failure, true indicates success, false indicates failure |
| strCode | string  | Specific description of API success or failure                          |

## **Examples**

```
'http://192.168.100.145:8080/api/v1/Ptz?token=device1--
35&action=preset&preset=3&session=9288fbfc-95a7-4cca-92fe-c6b60ecf7e84'
Or
'http://192.168.100.145:8080/api/v1/Ptz?token=device1--
35&action=left&speed=0.5&session=9288fbfc-95a7-4cca-92fe-c6b60ecf7e84'
{
    "bStatus": true,
```

```
"strCode": "PTZ successfully"
```

}

## 5.16 Set the preset position

#### **Description**

Set the preset position.

#### Usage

| Request parameters | GET               |
|--------------------|-------------------|
| URL                | /api/v1/SetPreset |
| data               | none              |

#### **Parameters**

| Name        | Туре   | Parameter<br>mandatory | Description                                                                                                    |
|-------------|--------|------------------------|----------------------------------------------------------------------------------------------------|
| session     | string | must                   | Session obtained by Login                                                                                                    |
| token       | string | must                   | Video source token                                                                                                    |
| presetname  | string | must                   | preset name, such as name1, name2,<br>name3, only the dome camera<br>connected to the Hikvision SDK<br>supports preset name settings |
| presettoken | string | must                   | preset token such as 1 2 3 4 5                                                                                                    |

#### Response

| Name    | Туре    | Description                                                             |
|---------|---------|-------------------------------------------------------------------------|
| bStatus | boolean | API success or failure, true indicates success, false indicates failure |
| strCode | string  | Specific description of API success or failure                          |

#### **Examples**

```
'http://192.168.100.145:8080/api/v1/SetPreset?token=device1--35&presetname=零视
1&presettoken=5&session=9288fbfc-95a7-4cca-92fe-c6b60ecf7e84'
{
    "bStatus": true,
    "strCode": "SetPreset successfully"
}
```

#### ,

## 5.17 Delete preset position

#### **Description**

Delete preset position.

#### Usage

| Request parameters | GET               |
|--------------------|-------------------|
| URL                | /api/v1/DelPreset |
| data               | none              |

#### **Parameters**

| Name       | Туре   | Parameter<br>mandatory | Description                       |
|------------|--------|------------------------|-----------------------------------|
| session    | string | must                   | Session obtained by Login         |
| token      | string | must                   | Video source token                |
| presetname | string | must                   | preset token such as 1 2 3 4<br>5 |

#### Response

| Name    | Туре    | Description                                                             |
|---------|---------|-------------------------------------------------------------------------|
| bStatus | boolean | API success or failure, true indicates success, false indicates failure |
| strCode | string  | Specific description of API success or failure                          |

#### **Examples**

```
'http://192.168.100.145:8080/api/v1/DelPreset?token=device1--
35&presettoken=2&session=9288fbfc-95a7-4cca-92fe-c6b60ecf7e84'
```

{

"bStatus": true,

```
"strCode": "DelPreset successfully"
```

#### }

## 5.18 Obtain the preset position list

#### Description

Obtain the preset position list.

#### Usage

| Request parameters | GET                |
|--------------------|--------------------|
| URL                | /api/v1/GetPresets |
| data               | none               |

#### **Parameters**

| Name    | Туре   | Parameter<br>mandatory | Description               |
|---------|--------|------------------------|---------------------------|
| session | string | must                   | Session obtained by Login |
| token   | string | must                   | Video source token        |

#### Response

| Name     | Туре   | Description              |
|----------|--------|--------------------------|
| preset   | array  | List of preset positions |
| strName  | string | Preset position name     |
| strToken | string | Preset token             |

## **Examples**

```
'http://192.168.100.145:8080/api/v1/GetPresets?token=device1--35&session=9288fbfc-
95a7-4cca-92fe-c6b60ecf7e84'
```

```
{
    "preset": [
        {
            "strName": "ABC",
            "strToken": "1"
        },
        {
            "strToken": "1"
        },
        {
            "strName": "linkingvision2",
            "strToken": "2"
```

} ....

## 5.19 Set the position of the dome camera

#### **Description**

Set the position of the dome camera. Only the dome camera that is connected to the Hikvision SDK is supported.

Usage

| Request parameters | GET                 |
|--------------------|---------------------|
| URL                | /api/v1/SetPosition |
| data               | none                |

#### **Parameters**

| Name    | Туре   | Parameter<br>mandatory | Description                                                                            |
|---------|--------|------------------------|----------------------------------------------------------------------------------------|
| session | string | must                   | Session obtained by Login                                                              |
| token   | string | must                   | Video source token                                                                     |
| panpos  | int    | must                   | P parameter (horizontal parameter), refer<br>to Hikvision SDK manual<br>NET_DVR_PTZPOS |
| tiltpos | int    | must                   | T parameter (vertical parameter), refer to<br>Hikvision SDK manual NET_DVR_PTZPOS      |
| zoompos | int    | must                   | Z parameter (zoom parameter), refer to<br>Hikvision SDK manual NET_DVR_PTZPOS          |

#### Response

| Name    | Туре    | Description                                                             |
|---------|---------|-------------------------------------------------------------------------|
| bStatus | boolean | API success or failure, true indicates success, false indicates failure |
| strCode | string  | Specific description of API success or failure                          |

#### **Examples**

'http://192.168.100.145:8080/api/v1/SetPreset?token=device1-35&presetname=linkingvision1&presettoken=5&session=9288fbfc-95a7-4cca-92fec6b60ecf7e84'

```
{
    "bStatus": true,
    "strCode": "SetPosition successfully"
}
```

## 5.20 Get the position of the dome camera

#### Description

Obtain the position of the dome camera. Only supports dome cameras connected to the Hikvision SDK.

#### Usage

| Request parameters | GET                 |
|--------------------|---------------------|
| URL                | /api/v1/GetPosition |
| data               | none                |

#### **Parameters**

| Name    | Туре   | Parameter<br>mandatory | Description               |
|---------|--------|------------------------|---------------------------|
| session | string | must                   | Session obtained by Login |
| token   | string | must                   | Video source token        |

#### Response

| Name     | Туре | Description                                                |
|----------|------|------------------------------------------------------------|
| nPanPos  | int  | P parameter (horizontal parameter), refer to Hikvision SDK |
|          |      | manual NET_DVR_PTZPOS                                      |
| nTiltPos | int  | T parameter (vertical parameter), refer to Hikvision SDK   |
|          |      | manual NET_DVR_PTZPOS                                      |
| nZoomPos | int  | Z parameter (zoom parameter), refer to Hikvision SDK       |
|          |      | manual NET_DVR_PTZPOS                                      |

#### **Examples**

'http://192.168.100.145:8080/api/v1/GetPosition?token=81ae--1&session=9288fbfc-95a7-4cca-92fe-c6b60ecf7e84'

{

```
"nPanPos": 0,
"nTiltPos": 0,
"nZoomPos": 0
```

Video source management(Src)

}
# 6.Device

## 6 Device

## Device

The device management API includes device-related functions.

## 6.1 Equipment data format

## **Equipment data format**

The device contains one or more video sources (also known as channels). The type of video source generated by the device is H5\_CH\_DEV. The data for a single device is in the json data format. nType indicates the type of video source. The types can be referred to in the following table:

| Туре            | Description                                                                                                    |
|-----------------|----------------------------------------------------------------------------------------------------|
| H5_DEV_HIK      | Hikvision device SDK                                                                                            |
| H5_DEV_DH       | Dahua Device SDK                                                                                                |
| H5_DEV_UNV      | SDK for Yu Shi equipment                                                                                        |
| H5_DEV_HIKINFOV | Hikvision INFO Vision Platform                                                                                  |
| H5_DEV_HIKISC   | Hikvision ISC platform                                                                                          |
| H5_DEV_TD       | Tiandi Weiye Equipment SDK                                                                                      |
| H5_DEV_DHDSS    | Dahua DSS platform                                                                                              |
| H5_DEV_IVS      | Huawei IVS                                                                                                    |
| H5_DEV_GB       | GB device, GB device does not need to be added, and the device needs to be automatically registered to complete |

The meaning of the video source json data format can be referred to in the following table:

| Name            | Туре    | Description                                                |
|-----------------|---------|------------------------------------------------------------|
| nType           | string  | Equipment type                                             |
| strName         | string  | Device Name                                                |
| strToken        | string  | Device token, which is the unique identifier of the device |
| strUser         | string  | User name, if GB28181, this field is invalid               |
| strPasswd       | string  | Password, if GB28181 is used, this field is invalid        |
| bPasswdEncrypt  | boolean | Internal Fields                                            |
| strDevIpAddress | string  | Device IP address                                          |
| strDevPort      | string  | Device Port                                                |

| bEnableAudio   | boolean | Whether to enable audio                                                                                    |
|----------------|---------|----------------------------------------------------------------------------------------------------|
| nMaxChannel    | int     | The maximum number of channels, 0 indicates no limit, and others are the maximum number of channels loaded |
| bCentralRecord | boolean | Whether it is a central video recording, Hikvision ISC and<br>Hikvision INFO Vision are applicable         |
| bSandbox       | boolean | Whether to enable Sandbox mode                                                                             |
| bISAPI         | boolean | Whether to enable ISAPI mode, applicable to Hikvision device SDK                                           |
| bVMS           | boolean | Whether it is VMS, Yuvi VMS is applicable, and when false, it<br>is Yuvi NVR                               |
| bOnline        | boolean | Whether the equipment is online                                                                            |

## Examples

{

```
"nType": "H5_DEV_HIK",
"strName": "175",
"strToken": "81ae",
"strUser": "admin",
"strPasswd": "dmin12345",
"bPasswdEncrypt": false,
"strDevIpAddress": "192.168.100.175",
"strDevPort": "8000",
"bEnableAudio": false,
"nMaxChannel": 0,
"bCentralRecord": false,
"bSandbox": false,
"bISAPI": false,
"bVMS": false,
"bOnline": true
```

## 6.2 Get device configuration

## Description

}

Get device configuration.

#### Usage

| Request parameters | GET |  |
|--------------------|-----|--|
|                    |     |  |

| URL  | /api/v1/GetDeviceConf |
|------|-----------------------|
| data | none                  |

#### **Parameters**

| Name    | Туре   | Parameter<br>mandatory | Description               |
|---------|--------|------------------------|---------------------------|
| session | string | must                   | Session obtained by Login |

#### Response

| Name               | Туре    | Description                                     |
|--------------------|---------|-------------------------------------------------|
| bEnableLoadAllChan | boolean | Whether to load all channels of the device      |
| nel                |         |                                                 |
| nSandboxMode       | string  | H5_SANDBOX_ALL All devices are enabled          |
|                    |         | H5_SANDBOX_DISABLE All devices are disabled     |
|                    |         | H5_SANDBOX_AUTO: Enable or disable based on the |
|                    |         | device configuration                            |

## **Examples**

```
'http://192.168.100.145:8080/api/v1/GetDeviceConf?session=918131a9-c3ba-4bbd-a557-
c1336090fabd'
```

```
{
    "bEnableLoadAllChannel": true,
    "nSandboxMode": "H5_SANDBOX_AUTO"
}
```

## 6.3 Set device configuration

## Description

Set the device configuration and restart the service to take effect.

## Usage

| Request parameters | GET                   |
|--------------------|-----------------------|
| URL                | /api/v1/SetDeviceConf |
| data               | none                  |

| Name           | Туре    | Parameter<br>mandatory | Description                                                                                                    |
|----------------|---------|------------------------|----------------------------------------------------------------------------------------------------|
| session        | string  | must                   | Session obtained by Login                                                                                                    |
| loadallchannel | boolean | must                   | Whether to load all channels of the device. If false, only the online channels of the device will be loaded                                                                |
| sandboxmode    | string  | must                   | H5_SANDBOX_ALL All devices are<br>turned on<br>H5_SANDBOX_DISABLE All devices are<br>turned off<br>H5_SANDBOX_AUTO Turn on or off<br>according to the device configuration |

| Name    | Туре    | Description                                                             |  |
|---------|---------|-------------------------------------------------------------------------|--|
| bStatus | boolean | API success or failure, true indicates success, false indicates failure |  |
| strCode | string  | Specific description of API success or failure                          |  |

## **Examples**

'http://192.168.100.145:8080/api/v1/SetDeviceConf?session=918131a9-c3ba-4bbd-a557c1336090fabd&loadallchannel=true&sandboxmode=H5 SANDBOX AUTO'

```
{
    "bStatus": true,
    "strCode": "Set device conf true."
}
```

## 6.4 Get device list

## Description

Get device list.

Usage

| Request parameters | GET               |
|--------------------|-------------------|
| URL                | /api/v1/GetDevice |
| data               | none              |

| Name      | Туре    | Parameter<br>mandatory | Description                                                                                                    |
|-----------|---------|------------------------|----------------------------------------------------------------------------------------------------|
| session   | string  | must                   | Session obtained by Login                                                                                                    |
| token     | string  | optional               | Get the device with the specified token                                                                                            |
| getonline | boolean | optional               | Whether to obtain the online status of the device, the default is to obtain it. This parameter does not only obtain online devices |

| Name | Туре  | Description                                   |
|------|-------|-----------------------------------------------|
| dev  | array | Refer to <b>Device-》Equipment Data Format</b> |

## **Examples**

'http://192.168.100.145:8080/api/v1/GetDevice?getonline=true&session=918131a9-c3ba-4bbd-a557-c1336090fabd'

```
{
   "dev": [
        {
            "nType": "H5_DEV_HIK",
            "strName": "175",
            "strToken": "81ae",
            "strUser": "admin",
            "strPasswd": "dmin12345",
            "bPasswdEncrypt": false,
            "strDevIpAddress": "192.168.100.175",
            "strDevPort": "8000",
            "bEnableAudio": false,
            "nMaxChannel": 0,
            "bCentralRecord": false,
            "bSandbox": false,
            "bISAPI": false,
            "bVMS": false,
            "bOnline": true
        }
    ]
```

}

## 6.5 Obtain the list of video sources for the device

## Description

Obtain the list of video sources (channels) for the device.

# Usage Request parameters GET URL /api/v1/GetDeviceSrc data none

## **Parameters**

| Name      | Туре    | Parameter<br>mandatory | Description                                                                                                    |
|-----------|---------|------------------------|----------------------------------------------------------------------------------------------------|
| session   | string  | must                   | Session obtained by Login                                                                                                    |
| token     | string  | must                   | Get the list of video sources (channels) for the specified token device                                                                                |
| getonline | boolean | optional               | Whether to obtain the online status of<br>the video source, the default is to obtain<br>it. This parameter is not only for<br>obtaining online devices |

## Response

| Name | Туре  | Description                            |
|------|-------|----------------------------------------|
| src  | array | Refer to Device-》Equipment Data Format |

## **Examples**

```
'http://192.168.100.145:8080/api/v1/GetDeviceSrc?
token=81ae&getonline=false&session=918131a9-c3ba-4bbd-a557-c1336090fabd'
```

```
{
    "src": [
        {
            "nType": "H5_CH_DEV",
            "strName": "Camera 01",
            "strToken": "81ae--1",
            "strUrl": "invalid",
            "strUser": "invalid",
            "strUser": "invalid",
            "strUser": "invalid",
            "strUser": "invalid",
            "strUser": "invalid",
            "strUser": "invalid",
            "strUser": "invalid",
            "strUser": "invalid",
            "strUser": "invalid",
            "strUser": "invalid",
            "strUser": "invalid",
            "strUser": "invalid",
            "strUser": "invalid",
            "strUser": "invalid",
            "strUser": "invalid",
            "strUser": "invalid",
            "strUser": "invalid",
            "strUser": "invalid",
            "strUser": "invalid",
            "strUser": "invalid",
            "strUser": "invalid",
            "strUser": "invalid",
            "strUser": "invalid",
            "strUser": "invalid",
            "strUser": "invalid",
            "strUser": "invalid",
            "strUser": "invalid",
            "strUser": "invalid",
            "strUser": "invalid",
            "strUser": "invalid",
            "strUser": "invalid",
            "strUser": "invalid",
            "strUser": "invalid",
            "strUser": "invalid",
            "strUser": "invalid",
            "strUser": "invalid",
            "strUser": "invalid",
            "strUser": "invalid",
            "strUser": "invalid",
            "strUser": "invalid",
            "strUser": "invalid",
            "strUser": "invalid",
            "strUser": "invalid",
            "strUser": "invalid",
            "strUser": "invalid",
            "strUser": "invalid",
            "strUser": "invalid",
            "strUser": "invalid",
            "strUser": "invalid",
            "strUser": "invalid",
            "strUser": "invalid",
            "strUser": "invalid",
            "strUser": "invalid",
            "strUser": "invalid",
            "strUser": "invalid",
```

```
"strPasswd": "invalid",
            "bPasswdEncrypt": false,
            "bEnableAudio": false,
            "nConnectType": "H5 AUTO",
            "nRTSPType": "H5 RTSP AUTO",
            "strSrcIpAddress": "invalid",
            "strSrcPort": "invalid",
            "nChannelNumber": 0,
            "bEnableUrlSub": false,
            "strUrlSub": "",
            "bOnvifProfileAuto": true,
            "strOnvifAddr": "invalid",
            "strOnvifProfileMain": "invalid",
            "strOnvifProfileSub": "invalid",
            "bRTSPPlayback": false,
            "nRTSPPlaybackSpeed": 1,
            "bOnline": false,
            "strSnapshotUrl": "/api/v1/GetImage?token=81ae--1",
            "bRec": false,
            "strPushUrl": "",
            "strServerToken": "",
            "strOriginalToken": "",
            "strServerUuid": "",
            "nOriginalType": "H5 ZERO",
            "strDeviceId": "",
            "strDeviceName": "",
            "bDisable": false,
            "bIdle": false
        }
    ]
}
```

## 6.6 Add Hikvision SDK device

## Description

Add Hikvision SDK device.

#### Usage

Request parameters GET

| URL  | /api/v1/AddDeviceHik |
|------|----------------------|
| data | none                 |

## **Parameters**

| Name       | Туре    | Parameter<br>mandatory | Description                                                                                                    |
|------------|---------|------------------------|----------------------------------------------------------------------------------------------------|
| session    | string  | must                   | Session obtained by Login                                                                                                    |
| name       | string  | must                   | Device Name                                                                                                    |
| token      | string  | must                   | Device token, the token cannot be repeated. Please refer to the FAQ token rules                                                                            |
| user       | string  | must                   | user name                                                                                                    |
| password   | string  | must                   | password                                                                                                    |
| ip         | string  | must                   | Device IP address                                                                                                    |
| port       | string  | must                   | Device Port                                                                                                    |
| audio      | boolean | must                   | Whether to enable audio                                                                                                    |
| maxchannel | int     | optional               | The maximum number of channels, 0<br>indicates unlimited, others are the<br>maximum number of channels loaded,<br>and the default is 0                     |
| sandbox    | boolean | optional               | Whether to enable sandbox, which takes<br>effect when the device configuration<br>nSandboxMode is set to<br>H5_SANDBOX_AUTO, and is disabled by<br>default |
| isapi      | boolean | optional               | Whether to enable ISAPI mode, which is disabled by default                                                                                                 |

## Response

| Name    | Туре    | Description                                                             |  |
|---------|---------|-------------------------------------------------------------------------|--|
| bStatus | boolean | API success or failure, true indicates success, false indicates failure |  |
| strCode | string  | Specific description of API success or failure                          |  |

## **Examples**

'http://192.168.100.145:8080/api/v1/AddDeviceHik? name=device3&token=device4&user=admin&password=admin12345&ip=192.168.100.101&port=8

```
000&audio=true&session=918131a9-c3ba-4bbd-a557-
c1336090fabd&maxchannel=0&isapi=false&sandbox=true'
{
    "bStatus": true,
    "strCode": "Add successfully"
}
```

## 6.7 Add Dahua SDK device

## Description

Add Dahua SDK device.

## Usage

| Request parameters | GET                 |
|--------------------|---------------------|
| URL                | /api/v1/AddDeviceDh |
| data               | none                |

| Name       | Туре    | Parameter<br>mandatory | Description                                                                                                    |
|------------|---------|------------------------|----------------------------------------------------------------------------------------------------|
| session    | string  | must                   | Session obtained by Login                                                                                                    |
| name       | string  | must                   | Device Name                                                                                                    |
| token      | string  | must                   | Device token, the token cannot be repeated. Please refer to the FAQ token rules                                                        |
| user       | string  | must                   | user name                                                                                                    |
| password   | string  | must                   | password                                                                                                    |
| ip         | string  | must                   | Device IP address                                                                                                    |
| port       | string  | must                   | Device Port                                                                                                    |
| audio      | boolean | must                   | Whether to enable audio                                                                                                    |
| maxchannel | int     | optional               | The maximum number of channels, 0<br>indicates unlimited, others are the<br>maximum number of channels loaded,<br>and the default is 0 |
| sandbox    | boolean | optional               | Whether to enable sandbox, which takes<br>effect when the device configuration<br>nSandboxMode is set to                               |

Device

|  | H5_SANDBOX_AUTO, and is disabled | by |
|--|----------------------------------|----|
|  | default                          |    |

#### Response

| Name    | Туре    | Description                                                                |  |
|---------|---------|----------------------------------------------------------------------------|--|
| bStatus | boolean | API success or failure, true indicates success, false<br>indicates failure |  |
| strCode | string  | Specific description of API success or failure                             |  |

## **Examples**

```
'http://192.168.100.145:8080/api/v1/AddDeviceDh?
name=device2&token=device2&user=admin&password=admin12345&ip=192.168.100.106&port=3
7777&audio=true&session=918131a9-c3ba-4bbd-a557-
c1336090fabd&sandbox=false&maxchannel=0
```

```
{
   "bStatus": true,
   "strCode": "Add successfully"
}
```

## 6.8 Add the Tiandi SDK device

## **Description**

Add the Tiandi SDK device.

#### Usage

| Request parameters | GET                 |
|--------------------|---------------------|
| URL                | /api/v1/AddDeviceTd |
| data               | none                |

| Name    | Туре   | Parameter<br>mandatory | Description                                                                           |
|---------|--------|------------------------|---------------------------------------------------------------------------------------|
| session | string | must                   | Session obtained by Login                                                             |
| name    | string | must                   | Device Name                                                                           |
| token   | string | must                   | Device token, the token cannot be<br>repeated. Please refer to the FAQ token<br>rules |
| user    | string | must                   | user name                                                                             |

| password   | string  | must     | password                                                                                                    |
|------------|---------|----------|----------------------------------------------------------------------------------------------------|
| ip         | string  | must     | Device IP address                                                                                                    |
| port       | string  | must     | Device Port                                                                                                    |
| audio      | boolean | must     | Whether to enable audio                                                                                                    |
| maxchannel | int     | optional | The maximum number of channels, 0<br>indicates unlimited, others are the<br>maximum number of channels loaded,<br>and the default is 0                     |
| sandbox    | boolean | optional | Whether to enable sandbox, which takes<br>effect when the device configuration<br>nSandboxMode is set to<br>H5_SANDBOX_AUTO, and is disabled by<br>default |

| Name    | Туре    | Description                                                             |
|---------|---------|-------------------------------------------------------------------------|
| bStatus | boolean | API success or failure, true indicates success, false indicates failure |
| strCode | string  | Specific description of API success or failure                          |

## **Examples**

```
'http://192.168.100.145:8080/api/v1/AddDeviceTd?
name=device3&token=device1&user=admin&password=admin12345&ip=192.168.100.125&port=3
000&audio=false&session=918131a9-c3ba-4bbd-a557-
c1336090fabd&sandbox=false&maxchannel=0'
```

```
{
    "bStatus": true,
    "strCode": "Add successfully"
}
```

## 6.9 Add Huawei IVS equipment

## **Description**

Add Huawei IVS equipment, support IVS1800, IVS3800.

Usage

| Request parameters | GET                  |
|--------------------|----------------------|
| URL                | /api/v1/AddDeviceIvs |

|--|

## **Parameters**

| Name       | Туре    | Parameter<br>mandatory | Description                                                                                                    |
|------------|---------|------------------------|----------------------------------------------------------------------------------------------------|
| session    | string  | must                   | Session obtained by Login                                                                                                    |
| name       | string  | must                   | Device Name                                                                                                    |
| token      | string  | must                   | Device token, the token cannot be<br>repeated. Please refer to the FAQ token<br>rules                                                                      |
| user       | string  | must                   | user name                                                                                                    |
| password   | string  | must                   | password                                                                                                    |
| ip         | string  | must                   | Device IP address                                                                                                    |
| port       | string  | must                   | Device Port                                                                                                    |
| audio      | boolean | must                   | Whether to enable audio                                                                                                    |
| maxchannel | int     | optional               | The maximum number of channels, 0<br>indicates unlimited, others are the<br>maximum number of channels loaded,<br>and the default is 0                     |
| sandbox    | boolean | optional               | Whether to enable sandbox, which takes<br>effect when the device configuration<br>nSandboxMode is set to<br>H5_SANDBOX_AUTO, and is disabled by<br>default |

## Response

| Name    | Туре    | Description                                                             |
|---------|---------|-------------------------------------------------------------------------|
| bStatus | boolean | API success or failure, true indicates success, false indicates failure |
| strCode | string  | Specific description of API success or failure                          |

## **Examples**

```
'http://192.168.100.145:8080/api/v1/AddDeviceIvs?
name=deviceivs1800&token=deviceivs&user=chao_1&password=admin12345&ip=192.168.100.2
30&port=18531&audio=true&session=918131a9-c3ba-4bbd-a557-
c1336090fabd&sandbox=false&maxchannel=0'
```

{

```
"bStatus": true,
"strCode": "Add successfully"
}
```

## 6.10 Add UVC SDK device

## Description

Add UVC SDK device.

## Usage

| Request parameters | GET                  |
|--------------------|----------------------|
| URL                | /api/v1/AddDeviceUnv |
| data               | none                 |

| Name       | Туре    | Parameter<br>mandatory | Description                                                                                                    |
|------------|---------|------------------------|----------------------------------------------------------------------------------------------------|
| session    | string  | must                   | Session obtained by Login                                                                                                    |
| name       | string  | must                   | Device Name                                                                                                    |
| token      | string  | must                   | Device token, the token cannot be<br>repeated. Please refer to the FAQ token<br>rules                                                                      |
| user       | string  | must                   | user name                                                                                                    |
| password   | string  | must                   | password                                                                                                    |
| ip         | string  | must                   | Device IP address                                                                                                    |
| port       | string  | must                   | Device Port                                                                                                    |
| audio      | boolean | must                   | Whether to enable audio                                                                                                    |
| maxchannel | int     | optional               | The maximum number of channels, 0<br>indicates unlimited, others are the<br>maximum number of channels loaded,<br>and the default is 0                     |
| sandbox    | boolean | optional               | Whether to enable sandbox, which takes<br>effect when the device configuration<br>nSandboxMode is set to<br>H5_SANDBOX_AUTO, and is disabled by<br>default |
| vms        | boolean | optional               | VMS mode is enabled. If it is false, it indicates NVR. It is optional and the default is false                                                             |

| Name    | Туре    | Description                                                             |  |
|---------|---------|-------------------------------------------------------------------------|--|
| bStatus | boolean | API success or failure, true indicates success, false indicates failure |  |
| strCode | string  | Specific description of API success or failure                          |  |

## **Examples**

```
'http://192.168.100.145:8080/api/v1/AddDeviceUnv?
name=device2&token=device2&user=admin&password=admin12345&ip=192.168.100.133&port=8
0&audio=true&session=918131a9-c3ba-4bbd-a557-
c1336090fabd&sandbox=false&maxchannel=0&vms=false'
```

```
{
   "bStatus": true,
   "strCode": "Add successfully"
}
```

## 6.11 Add Hikvision ISC platform

## **Description**

Add Hikvision ISC platform.

#### Usage

| Request parameters | GET                     |
|--------------------|-------------------------|
| URL                | /api/v1/AddDeviceHikISC |
| data               | none                    |

| Name     | Туре   | Parameter<br>mandatory | Description                                                                           |
|----------|--------|------------------------|---------------------------------------------------------------------------------------|
| session  | string | must                   | Session obtained by Login                                                             |
| name     | string | must                   | Device Name                                                                           |
| token    | string | must                   | Device token, the token cannot be<br>repeated. Please refer to the FAQ token<br>rules |
| user     | string | must                   | user name                                                                             |
| password | string | must                   | password                                                                              |
| ір       | string | must                   | Device IP address                                                                     |

| port       | string  | must     | Device Port                                                                                                    |
|------------|---------|----------|----------------------------------------------------------------------------------------------------|
| audio      | boolean | must     | Whether to enable audio                                                                                                    |
| maxchannel | int     | optional | The maximum number of channels, 0<br>indicates unlimited, others are the<br>maximum number of channels loaded,<br>and the default is 0                     |
| sandbox    | boolean | optional | Whether to enable sandbox, which takes<br>effect when the device configuration<br>nSandboxMode is set to<br>H5_SANDBOX_AUTO, and is disabled by<br>default |

| Name    | Туре    | Description                                                             |
|---------|---------|-------------------------------------------------------------------------|
| bStatus | boolean | API success or failure, true indicates success, false indicates failure |
| strCode | string  | Specific description of API success or failure                          |

## Examples

```
'http://192.168.100.145:8080/api/v1/AddDeviceHikISC?
name=device3&token=device10&user=22936233&password=px50TzrNNUiU1uxloJLG&ip=192.168.
100.132&port=443&audio=true&session=918131a9-c3ba-4bbd-a557-
c1336090fabd&sandbox=false&maxchannel=0'
```

```
{
    "bStatus": true,
    "strCode": "Add successfully"
}
```

## 6.12 Add Hikvision INFO Vision platform

## Description

Add Hikvision INFO Vision platform

Usage

| Request parameters | GET                       |
|--------------------|---------------------------|
| URL                | /api/v1/AddDeviceHikInfov |
| data               | none                      |

| <b>Parameters</b> |         |                        |                                                                                                    |
|-------------------|---------|------------------------|----------------------------------------------------------------------------------------------------|
| Name              | Туре    | Parameter<br>mandatory | Description                                                                                                    |
| session           | string  | must                   | Session obtained by Login                                                                                                    |
| name              | string  | must                   | Device Name                                                                                                    |
| token             | string  | must                   | Device token, the token cannot be repeated. Please refer to the FAQ token rules                                                                            |
| user              | string  | must                   | user name                                                                                                    |
| password          | string  | must                   | password                                                                                                    |
| ір                | string  | must                   | Device IP address                                                                                                    |
| port              | string  | must                   | Device Port                                                                                                    |
| audio             | boolean | must                   | Whether to enable audio                                                                                                    |
| maxchannel        | int     | optional               | The maximum number of channels, 0<br>indicates unlimited, others are the<br>maximum number of channels loaded,<br>and the default is 0                     |
| sandbox           | boolean | optional               | Whether to enable sandbox, which takes<br>effect when the device configuration<br>nSandboxMode is set to<br>H5_SANDBOX_AUTO, and is disabled by<br>default |

| Name    | Туре    | Description                                                             |
|---------|---------|-------------------------------------------------------------------------|
| bStatus | boolean | API success or failure, true indicates success, false indicates failure |
| strCode | string  | Specific description of API success or failure                          |

## **Examples**

```
'http://192.168.100.145:8080/api/v1/AddDeviceHikInfov?
name=device3&token=device10&user=20568911&password=fbb0qvMlVRzF4y1C6agZ&ip=192.168.
100.232&port=443&audio=true&session=918131a9-c3ba-4bbd-a557-
c1336090fabd&sandbox=false&maxchannel=0'
```

```
{
```

"bStatus": true,

"strCode": "Add successfully"

#### }

## 6.13 Add Dahua DSS platform

## Description

Add Dahua DSS platform.

## Usage

| Request parameters | GET                  |
|--------------------|----------------------|
| URL                | /api/v1/AddDeviceDss |
| data               | none                 |

## **Parameters**

| Name       | Туре    | Parameter<br>mandatory | Description                                                                                                    |
|------------|---------|------------------------|----------------------------------------------------------------------------------------------------|
| session    | string  | must                   | Session obtained by Login                                                                                                    |
| name       | string  | must                   | Device Name                                                                                                    |
| token      | string  | must                   | Device token, the token cannot be<br>repeated. Please refer to the FAQ token<br>rules                                                                      |
| user       | string  | must                   | user name                                                                                                    |
| password   | string  | must                   | password                                                                                                    |
| ip         | string  | must                   | Device IP address                                                                                                    |
| port       | string  | must                   | Device Port                                                                                                    |
| audio      | boolean | must                   | Whether to enable audio                                                                                                    |
| maxchannel | int     | optional               | The maximum number of channels, 0<br>indicates unlimited, others are the<br>maximum number of channels loaded,<br>and the default is 0                     |
| sandbox    | boolean | optional               | Whether to enable sandbox, which takes<br>effect when the device configuration<br>nSandboxMode is set to<br>H5_SANDBOX_AUTO, and is disabled by<br>default |

#### Response

| Name    | Туре    | Description                                           |
|---------|---------|-------------------------------------------------------|
| bStatus | boolean | API success or failure, true indicates success, false |
|         |         | indicates failure                                     |

| strCode       | string              | Specific description of API success or failure       |
|---------------|---------------------|------------------------------------------------------|
| Examples      |                     |                                                      |
| 'http://192.1 | _68.100.145:8080/ap | pi/v1/AddDeviceDss?                                  |
| name=deviceds | ss&token=devicedss& | user=admin&password=admin12345&ip=192.168.100.133&pc |
| rt=9000&audic | =true&session=9181  | .31a9-c3ba-4bbd-a557-                                |
| c1336090fabd8 | sandbox=false&maxc  | channel=0'                                           |
|               |                     |                                                      |
| {             |                     |                                                      |
| "bStatus'     | ': true,            |                                                      |
| "strCode'     | ': "Add successfull | у"                                                   |
| }             |                     |                                                      |

## 6.14 Delete device

## Description

Delete device.

## Usage

| Request parameters | GET               |
|--------------------|-------------------|
| URL                | /api/v1/DelDevice |
| data               | none              |

## **Parameters**

| Name    | Туре   | Parameter<br>mandatory | Description               |
|---------|--------|------------------------|---------------------------|
| session | string | must                   | Session obtained by Login |
| token   | string | must                   | Device token              |

## Response

| Name    | Туре    | Description                                                             |
|---------|---------|-------------------------------------------------------------------------|
| bStatus | boolean | API success or failure, true indicates success, false indicates failure |
| strCode | string  | Specific description of API success or failure                          |

## Examples

```
'http://192.168.100.145:8080/api/v1/DelDevice?token=devicevik&session=f0e8a036-
e785-482b-a501-aa3cbf227163'
{
    "bStatus": true,
    "strCode": "Del successfully"
}
```

# 7.GB28181

## 7 GB28181

## Device

The GB28181 device management API includes functions related to national standard devices.

## 7.1 Obtain the GB28181 configuration

## Description

Obtain the GB28181 configuration.

## Usage

| Request parameters | GET               |
|--------------------|-------------------|
| URL                | /api/v1/GetGbConf |
| data               | none              |

## **Parameters**

| Name    | Туре   | Parameter<br>mandatory | Description               |
|---------|--------|------------------------|---------------------------|
| session | string | must                   | Session obtained by Login |

## Response

| Name                  | Туре    | Description                                                                                                    |
|-----------------------|---------|----------------------------------------------------------------------------------------------------|
| bEnable               | boolean | Whether to enable GB28181 service                                                                                                    |
| strGbID               | string  | GB28181 ID, need to comply with GB28181 ID standard                                                                                                    |
| strRealm              | string  | SIP domain                                                                                                    |
| strPassword           | string  | GB28181 service password                                                                                                    |
| strGbServerProt<br>o  | string  | Signaling protocol, supporting UDP and TCP, the protocol type needs to correspond to the configuration on the device                                      |
| strGbStreamProt<br>o  | string  | Code stream protocol, supporting UDP and TCP                                                                                                    |
| strGbServerIpAd<br>dr | string  | The service IP address needs to be modified according to the actual situation. If it is a cloud service, it needs to be modified to the mapped IP address |
| nGbServerPort         | int     | Service Port                                                                                                    |
| nGbTimeout            | int     | GB28181 timeout. If the device does not keep alive or register a message after this time, it will be automatically deleted                                |
| nPortRangeMin         | int     | Starting from the code stream port, it is necessary to open the corresponding range in the firewall                                                       |

| nPortRangeMax          | int     | End of code stream port                 |
|------------------------|---------|-----------------------------------------|
| bEnableAudio           | boolean | Whether to enable audio                 |
| bEnableSSRCChe<br>ck   | boolean | Whether to enable the stream SSRC check |
| bSubAlarm              | boolean | Whether to subscribe to the alarm       |
| bSubMobilePosit<br>ion | boolean | Whether to subscribe to the alarm       |

## **Examples**

'http://192.168.100.145:8080/api/v1/GetGbConf?session=918131a9-c3ba-4bbd-a557c1336090fabd'

```
{
```

```
"bEnable": true,
"strGbID": "340200000200000001",
"strRealm": "340200000",
"strPassword": "340200000",
"strGbServerProto": "UDP",
"strGbStreamProto": "UDP",
"strGbStreamProto": "UDP",
"strGbServerIpAddr": "192.168.100.103",
"nGbServerPort": 5060,
"nGbTimeout": 7200,
"nPortRangeMin": 55000,
"nPortRangeMin": 55000,
"nPortRangeMax": 59999,
"bEnableAudio": false,
"bEnableSSRCCheck": false,
"bSubAlarm": true,
"bSubMobilePosition": true
```

## 7.2 Set GB28181 configuration

#### **Description**

}

Set the GB28181 configuration and restart the service to take effect. **Usage** 

| Request parameters | GET               |
|--------------------|-------------------|
| URL                | /api/v1/SetGbConf |

|--|

## **Parameters**

| Name                 | Туре     | Parameter<br>mandatory | Description                                                                                                    |
|----------------------|----------|------------------------|----------------------------------------------------------------------------------------------------|
| session              | string   | must                   | Session obtained by Login                                                                                                    |
| enable               | boolean  | must                   | Whether to enable GB28181 service                                                                                                    |
| Gbid                 | string   | must                   | GB28181 ID, need to comply with GB28181 ID standard                                                                                                    |
| realm                | string   | must                   | SIP domain                                                                                                    |
| password             | string   | must                   | GB28181 service password                                                                                                    |
| Gbserverproto        | string   | must                   | Signaling protocol, supporting UDP and TCP,<br>the protocol type needs to correspond to the<br>configuration on the device                                         |
| Gbstreamproto        | string   | must                   | Code stream protocol, supporting UDP and TCP                                                                                                    |
| GbserverIpaddr       | string   | must                   | The service IP address needs to be modified<br>according to the actual situation. If it is a<br>cloud service, it needs to be modified to the<br>mapped IP address |
| Gbserverport         | int      | must                   | Service Port                                                                                                    |
| Gbtimeout            | int      | must                   | GB28181 timeout. If the device does not keep<br>alive or register a message after this time, it<br>will be automatically deleted                                   |
| portrangemin         | int      | must                   | Starting from the code stream port, it is necessary to open the corresponding range in the firewall                                                                |
| portrangemax         | int      | must                   | End of code stream port                                                                                                    |
| enableaudio          | boolean  | must                   | Whether to enable audio, true or false                                                                                                    |
| enableSSRCche<br>ck  | boolean  | must                   | Whether to enable the stream SSRC check, true or false                                                                                                    |
| subalarm             | boolean  | must                   | Whether to subscribe to the alarm, true or false                                                                                                    |
| submobileposit<br>on | iboolean | must                   | Whether to subscribe to the location, true or false                                                                                                    |

#### Response

| Name    | Туре    | Description                                           |
|---------|---------|-------------------------------------------------------|
| bStatus | boolean | API success or failure, true indicates success, false |
|         |         | indicates failure                                     |

| strCode | string | Specific description of API success or failure |
|---------|--------|------------------------------------------------|
|---------|--------|------------------------------------------------|

## **Examples**

'http://192.168.100.145:8080/api/v1/SetGbConf?session=918131a9-c3ba-4bbd-a557c1336090fabd&enable=true&Gbid=3402000000200000001&realm=340200000&password=340200 0000&Gbserverproto=UDP&Gbstreamproto=UDP&GbserverIpaddr=192.168.100.103&Gbserverpor t=5060&Gbtimeout=7200&portrangemin=55000&portrangemax=59999&enableaudio=false&enabl eSSRCcheck=false&subalarm=true&submobileposition=true'

```
{
    "bStatus": true,
    "strCode": "SetGb28181Conf successfully"
}
```

## 7.3 Obtain the list of GB28181 devices

## **Description**

Obtain the list of GB28181 devices.

#### Usage

| Request parameters | GET                 |
|--------------------|---------------------|
| URL                | /api/v1/GetGbDevice |
| data               | none                |

## **Parameters**

| Name    | Туре   | Parameter<br>mandatory | Description                                                                                                    |
|---------|--------|------------------------|----------------------------------------------------------------------------------------------------|
| session | string | must                   | Session obtained by Login                                                                                                    |
| token   | string | optional               | Get the GB device with the specified<br>token, where the token is the<br>GB281811D of the device. By default, all<br>devices are obtained |

#### Response

| Name | Туре  | Description                                   |
|------|-------|-----------------------------------------------|
| dev  | array | Refer to <b>Device-》Equipment Data Format</b> |

## **Examples**

```
'http://192.168.100.145:8080/api/v1/GetGbDevice?
token=34020000001180010103&session=918131a9-c3ba-4bbd-a557-c1336090fabd'
{
    "dev": [
        {
            "nType": "H5_DEV_GB",
            "strName": "34020000001180010103",
            "strToken": "3402000001180010103",
            "strUser": "invalid",
            "strPasswd": "invalid",
            "bPasswdEncrypt": false,
            "strDevIpAddress": "invalid",
            "strDevPort": "invalid",
            "bEnableAudio": false,
            "bCentralRecord": false,
            "bOnline": true
        },
        {
            "nType": "H5_DEV_GB",
            "strName": "340200000132000004",
            "strToken": "340200000132000004",
            "strUser": "invalid",
            "strPasswd": "invalid",
            "bPasswdEncrypt": false,
            "strDevIpAddress": "invalid",
            "strDevPort": "invalid",
            "bEnableAudio": false,
            "bCentralRecord": false,
            "bOnline": true
        }
    ]
}
```

## 7.4 Restart the GB28181 device

## Description

Restart the GB28181 device.

#### Usage

| Request parameters | GET                    |
|--------------------|------------------------|
| URL                | /api/v1/RebootGbDevice |
| data               | none                   |

## **Parameters**

| Name    | Туре   | Parameter<br>mandatory | Description                           |
|---------|--------|------------------------|---------------------------------------|
| session | string | must                   | Session obtained by Login             |
| token   | string | must                   | token is the GB28181 ID of the device |

#### Response

| Name    | Туре    | Description                                                             |
|---------|---------|-------------------------------------------------------------------------|
| bStatus | boolean | API success or failure, true indicates success, false indicates failure |
| strCode | string  | Specific description of API success or failure                          |

## **Examples**

```
'http://192.168.100.145:8080/api/v1/RebootGbDevice?
token=3402000001180010103&session=918131a9-c3ba-4bbd-a557-c1336090fabd'
{
    "bStatus": true,
    "strCode": "Reboot successfully"
}
```

## 7.5 Refresh GB28181 device

## **Description**

Refresh the GB28181 device, and this API will cause the service to retrieve the channel directory list from the device again.

#### Usage

```
Request parameters GET
```

| URL  | /api/v1/RefreshGbDevice |
|------|-------------------------|
| data | none                    |

#### **Parameters**

| Name    | Туре   | Parameter<br>mandatory | Description                           |
|---------|--------|------------------------|---------------------------------------|
| session | string | must                   | Session obtained by Login             |
| token   | string | must                   | token is the GB28181 ID of the device |

#### Response

| Name    | Туре    | Description                                                             |
|---------|---------|-------------------------------------------------------------------------|
| bStatus | boolean | API success or failure, true indicates success, false indicates failure |
| strCode | string  | Specific description of API success or failure                          |

## **Examples**

```
'http://192.168.100.145:8080/api/v1/RefreshGbDevice?
token=34020000001180010103&session=918131a9-c3ba-4bbd-a557-c1336090fabd'
```

```
{
   "bStatus": true,
   "strCode": "Refresh successfully"
}
```

## 7.6 Obtain the video source list of GB28181 device

## Description

Obtain the list of video sources (channels) for GB28181 devices.

#### Usage

| Request parameters | GET                    |
|--------------------|------------------------|
| URL                | /api/v1/GetGbDeviceSrc |
| data               | none                   |

| Name    | Туре   | Parameter<br>mandatory | Description                           |
|---------|--------|------------------------|---------------------------------------|
| session | string | must                   | Session obtained by Login             |
| token   | string | must                   | token is the GB28181 ID of the device |

| Name | Туре  | Description                            |
|------|-------|----------------------------------------|
| src  | array | Refer to Device- Equipment Data Format |

## **Examples**

```
'http://192.168.100.145:8080/api/v1/GetGbDeviceSrc?
token=34020000001180010103&session=918131a9-c3ba-4bbd-a557-c1336090fabd'
```

```
{
   "src": [
       {
            "nType": "H5_CH_GB",
            "strName": "cs",
            "strToken": "3402000001320000174",
            "strUrl": "invalid",
            "strUser": "invalid",
            "strPasswd": "invalid",
            "bPasswdEncrypt": false,
            "bEnableAudio": false,
            "nConnectType": "H5 AUTO",
            "nRTSPType": "H5 RTSP AUTO",
            "strSrcIpAddress": "invalid",
            "strSrcPort": "invalid",
            "nChannelNumber": 0,
            "bOnvifProfileAuto": true,
            "strOnvifAddr": "invalid",
            "strOnvifProfileMain": "invalid",
            "strOnvifProfileSub": "invalid",
            "bRTSPPlayback": false,
            "nRTSPPlaybackSpeed": 1,
            "bOnline": true,
```

```
"strSnapshotUrl": "/api/vl/GetImage?token=3402000001320000174",
"bRec": false,
"strPushUrl": "",
"strServerToken": "",
"strOriginalToken": "",
"strServerUuid": "",
"nOriginalType": "H5_ZERO",
"strDeviceId": "",
"strDeviceId": "",
"bDisable": false
}
```

]

}

# 8.Record

## 8 Record

## Record

The video management API includes video-related functions.

## 8.1 Screenshot

## Description

Capture a screenshot from the video stream of the video source and save it to the server. Asynchronous API, you can obtain the success or failure status of the screenshot capture through the event API. You can use the Search API to search for screenshots.

## Usage

| Request parameters | GET              |
|--------------------|------------------|
| URL                | /api/v1/Snapshot |
| data               | none             |

## **Parameters**

| Name     | Туре   | Parameter<br>mandatory | Description                                                                                                    |
|----------|--------|------------------------|----------------------------------------------------------------------------------------------------|
| session  | string | must                   | Session obtained by Login                                                                                        |
| token    | string | must                   | Video source token                                                                                               |
| num      | int    | optional               | The number of screenshots, default 1, minimum 1, maximum 2147483647                                              |
| internal | int    | optional               | If the number of captured images is<br>greater than 1, this parameter indicates<br>the interval time, in seconds |

## Response

| Name        | Туре    | Description                                                                                                    |
|-------------|---------|----------------------------------------------------------------------------------------------------|
| bStatus     | boolean | The API is successful or failed. True indicates success and<br>false indicates failure. Because the API is asynchronous, a<br>successful API return indicates a successful API call. You<br>can obtain the screenshot result status through the event<br>API or by delaying access to determine whether the file<br>exists to obtain the screenshot status. The delay needs to<br>be greater than 2 seconds. |
| strCode     | string  | Specific description of API success or failure                                                                                                    |
| strFileName | string  | file name                                                                                                    |

| strUrl | string | File path. If the screenshot is successful, you can add the |
|--------|--------|-------------------------------------------------------------|
|        |        | service port and session to access the file, such as:       |
|        |        | http://192.168.100.145:8080/mediastore/snapshot/81ae-       |
|        |        | <u>-1/2022-06-17TZ08/16-01-01/81ae1-1c18dc86-ed7d-</u>      |
|        |        | <u>4262-9986-d562aca71d7b.jpg?session=f0e8a036-e785-</u>    |
|        |        | 482b-a501-aa3cbf227163                                      |
|        |        | or                                                          |
|        |        | https://192.168.100.145:8443/mediastore/snapshot/81ae       |
|        |        | 1/2022-06-17TZ08/16-01-01/81ae1-1c18dc86-                   |
|        |        | ed7d-4262-9986-d562aca71d7b.jpg?session=f0e8a036-           |
|        |        | e785-482b-a501-aa3cbf227163                                 |
|        |        |                                                             |

## **Examples**

'http://192.168.100.145:8080/api/v1/Snapshot?token=81ae--1&session=f0e8a036-e785-482b-a501-aa3cbf227163&num=1&internal=1'

#### {

}

"bStatus": true,

```
"strCode": "Snapshot start successfully",
    "strFileName": "81ae--1-1c18dc86-ed7d-4262-9986-d562aca71d7b.jpg",
    "strUrl": "/mediastore/snapshot/81ae--1/2022-06-17TZ08/16-01-01/81ae--1-
1c18dc86-ed7d-4262-9986-d562aca71d7b.jpg"
```

#### 8.2 **Playback screenshot**

## **Description**

Playback capture, capture a picture from the video stream being played back and save it to the server. Asynchronous API, you can obtain the success or failure status of the capture through the event API. You can use the Search API to search for captures.

#### Usage

| Request parameters | GET                |
|--------------------|--------------------|
| URL                | /api/v1/PbSnapshot |
| data               | none               |

| Name | Туре | Parameter<br>mandatory | Description |  |
|------|------|------------------------|-------------|--|
|------|------|------------------------|-------------|--|

| session | string | must | Session obtained by Login                                                                      |
|---------|--------|------|------------------------------------------------------------------------------------------------|
| token   | string | must | Video source token                                                                             |
| pbsess  | string | must | For playback session, refer to JS video<br>playback SDK-》Playback video<br>interface parameter |
|         |        |      | H5S EVENT PB SESSION ID                                                                        |

| Name        | Туре    | Description                                                                                                    |  |
|-------------|---------|----------------------------------------------------------------------------------------------------|--|
| bStatus     | boolean | API success or failure, true indicates success, false<br>indicates failure. Because the API is asynchronous, API<br>return success indicates API call success. You can obtain<br>the screenshot result status through the event API, or<br>delay access to determine whether the file exists to obtain<br>the screenshot status. The delay needs to be greater than<br>2 seconds.                                                                                                    |  |
| strCode     | string  | Specific description of API success or failure                                                                                                    |  |
| strFileName | string  | file name                                                                                                    |  |
| strUrl      | string  | File path. If the screenshot is successful, you can add the service port and session to access the file, such as:         http://192.168.100.145:8080/mediastore/snapshot/81ae-         -1/2022-06-17TZ08/16-01-01/81ae1-1c18dc86-ed7d-         4262-9986-d562aca71d7b.jpg?session=f0e8a036-e785-         482b-a501-aa3cbf227163         or         https://192.168.100.145:8443/mediastore/snapshot/81ae-         -1/2022-06-17TZ08/16-01-01/81ae1-1c18dc86-         ed7d-4262-9986-d562aca71d7b.jpg?session=f0e8a036-         e785-482b-a501-aa3cbf227163 |  |

## Examples

'http://192.168.100.145:8080/api/v1/PbSnapshot?token=device1--

33&pbsession=7b767566-f969-4f0d-9584-53aaafc539b0&session=f0e8a036-e785-482b-a501aa3cbf227163'

```
{
```

```
"bStatus": true,
```

"strCode": "PbSnapshot start successfully",

"strFileName": "81ae--1-1c18dc86-ed7d-4262-9986-d562aca71d7b.jpg",

```
"strUrl": "/mediastore/snapshot/81ae--1/2022-06-17TZ08/16-01-01/81ae--1-
1c18dc86-ed7d-4262-9986-d562aca71d7b.jpg"
}
```

## 8.3 Manual video recording is on

## **Description**

Enable manual video recording. If the alwayscreate parameter is false, the service will continue to record video indefinitely. After the service restarts, it will continue to record video. You can use the Search API to search for videos.

## Usage

| Request parameters | GET                       |
|--------------------|---------------------------|
| URL                | /api/v1/ManualRecordStart |
| data               | none                      |

#### **Parameters**

| Name         | Туре    | Parameter<br>mandatory | Description                                                                                                    |
|--------------|---------|------------------------|----------------------------------------------------------------------------------------------------|
| session      | string  | must                   | Session obtained by Login                                                                                                    |
| token        | string  | must                   | Video source token                                                                                                    |
| alwayscreate | boolean | optional               | True or false, indicating whether to<br>always create a new video session<br>regardless of whether it is currently<br>recording. The default is false |
| limittime    | int     | optional               | If alwayscreate is true, this parameter<br>needs to be specified to automatically<br>stop recording after the time is up, in<br>seconds               |

#### Response

| Name        | Туре    | Description                                                                                                    |  |
|-------------|---------|----------------------------------------------------------------------------------------------------|--|
| bStatus     | boolean | API success or failure, true indicates success, false indicates failure                                                                                                    |  |
| strCode     | string  | Specific description of API success or failure                                                                                                    |  |
| strFileName | string  | file name                                                                                                    |  |
| strUrl      | string  | File path. If the screenshot is successful, you can add the service port and session to access the file, such as:<br>http://192.168.100.145:8080/mediastore/record/token1/<br>2020-01-14TZ08/08-35-02/token1-6455eb98-e344- |  |

| or<br>https://192.168.100.145:8443/mediastore/record/toke<br>/2020-01-14TZ08/08-35-02/token1-6455eb98-e344<br>4912-a7ef-eb2ffd8a30ee.mp4?session=f0e8a036-e78  |  | <u>4912-a7ef-eb2ffd8a30ee.mp4?session=f0e8a036-e785-</u><br>482b-a501-aa3cbf227163                            |
|----------------------------------------------------------------------------------------------------|--|----------------------------------------------------------------------------------------------------|
| <u>https://192.168.100.145:8443/mediastore/record/toke</u><br>/2020-01-14TZ08/08-35-02/token1-6455eb98-e344<br>4912-a7ef-eb2ffd8a30ee.mp4?session=f0e8a036-e78 |  | Or<br>https://102.160.100.145.0442/maskinsters/maskinst/falses                                                |
| 4912-a7ef-eb2ffd8a30ee.mp4?session=f0e8a036-e78                                                                                                    |  | <u>https://192.168.100.145:8443/mediastore/record/token</u><br>/2020-01-14TZ08/08-35-02/token1-6455eb98-e344- |
| 482b-a501-aa3cbf227163                                                                                                    |  | <u>4912-a7ef-eb2ffd8a30ee.mp4?session=f0e8a036-e785-</u><br>482b-a501-aa3cbf227163                            |

## **Examples**

```
'http://192.168.100.145:8080/api/v1/ManualRecordStart?
token=token1&session=f0e8a036-e785-482b-a501-aa3cbf227163'
{
    "bStatus": true,
    "strCode": "ManualRecordStart successfully",
    "strFileName": "token1-6455eb98-e344-4912-a7ef-eb2ffd8a30ee.mp4",
    "strUrl": "/mediastore/record/token1/2020-01-14TZ08/08-35-02/token1-6455eb98-
e344-4912-a7ef-eb2ffd8a30ee.mp4"
}
```

## 8.4 Stop manual video recording

## Description

Stop manual recording with the alwayscreate parameter set to false. If the alwayscreate parameter is set to false, the recording will automatically stop after the limit time has elapsed.

## Usage

| Request parameters | GET                       |
|--------------------|---------------------------|
| URL                | /api/v1/ManualRecordStart |
| data               | none                      |

#### **Parameters**

| Name    | Туре   | Parameter<br>mandatory | Description               |
|---------|--------|------------------------|---------------------------|
| session | string | must                   | Session obtained by Login |
| token   | string | must                   | Video source token        |

## Response
| Name    | Туре    | Description                                                             |
|---------|---------|-------------------------------------------------------------------------|
| bStatus | boolean | API success or failure, true indicates success, false indicates failure |
| strCode | string  | Specific description of API success or failure                          |

'http://192.168.100.145:8080/api/v1/ManualRecordStop?token=token1&session=f0e8a036e785-482b-a501-aa3cbf227163'

```
{
```

}

"bStatus": **true**,

```
"strCode": "ManualRecordStop successfully"
```

## 8.5 File

#### **Description**

Archiving involves capturing a segment of video from a remote device or NVR and storing it on the service. It uses asynchronous APIs, and the success or failure status of the archiving can be obtained through event APIs. The Search API can be used to search for archived videos.

#### Usage

| Request parameters | GET             |
|--------------------|-----------------|
| URL                | /api/v1/Archive |
| data               | none            |

| Name     | Туре   | Parameter<br>mandatory | Description                                    |
|----------|--------|------------------------|------------------------------------------------|
| session  | string | must                   | Session obtained by Login                      |
| token    | string | must                   | Video source token                             |
| start1   | int    | must                   | Starting time: March 29, 2018                  |
| start2   | int    | must                   | Start time 2 20-3-29 hours-minutes-<br>seconds |
| duration | int    | must                   | The duration of archiving, measured in seconds |

| speed     | int     | optional | Archiving speed, 1, 2, 4, default is 1                                                                      |
|-----------|---------|----------|----------------------------------------------------------------------------------------------------|
| forceh264 | boolean | optional | true/false Whether to force transcoding<br>from H.265 to H.264, the default is false<br>without transcoding |
| tz        | int     | optional | 8 or -8, if there is no such parameter,<br>the default is to use the time zone of<br>the server             |

#### Response

| Name        | Туре    | Description                                                                                                    |
|-------------|---------|----------------------------------------------------------------------------------------------------|
| bStatus     | boolean | API success or failure, true indicates success, false<br>indicates failure. Because the API is asynchronous, API<br>return success indicates API call success. You can obtain<br>the screenshot result status through the event API, or use<br>GetArchiveStatus to capture the screenshot progress.                                                                                                    |
| strCode     | string  | Specific description of API success or failure                                                                                                    |
| strFileName | string  | file name                                                                                                    |
| strUrl      | string  | File path. If the file is successfully archived, you can add         the service port and session to access the file, such as:         http://192.168.100.145:8080/mediastore/archive/device1        33/2020-01-14TZ08/09-54-24/device133-         9d3742a0-84d2-4d5d-bb11-1da1b450cfbc.mp4?         session=f0e8a036-e785-482b-a501-aa3cbf227163         or         https://192.168.100.145:8443/mediastore/archive/device         133/2020-01-14TZ08/09-54-24/device133-         9d3742a0-84d2-4d5d-bb11-1da1b450cfbc.mp4?         session=f0e8a036-e785-482b-a501-aa3cbf227163 |

### **Examples**

'http://192.168.100.145:8080/api/v1/Archive?token=cfab--35&start1=2021-12-8&start2=8-30-6&duration=20&speed=1&session=f0e8a036-e785-482b-a501aa3cbf227163&forceh264=true'

```
{
    "bStatus": true,
    "strCode": "Archive successfully",
    "strFileName": "device1--33-9d3742a0-84d2-4d5d-bb11-1da1b450cfbc.mp4",
```

```
"strUrl": "/mediastore/archive/device1--33/2020-01-14TZ08/09-54-24/device1--33-
9d3742a0-84d2-4d5d-bb11-1da1b450cfbc.mp4"
}
```

## 8.6 Archive screenshots

#### **Description**

Archiving captures images from remote devices or NVRs and stores them on the service. The asynchronous API can be used to obtain the success or failure status of archiving captures through the event API. The Search API can be used to search for archived captures.

#### Usage

| Request parameters | GET                     |
|--------------------|-------------------------|
| URL                | /api/v1/ArchiveSnapshot |
| data               | none                    |

#### **Parameters**

| Name     | Туре   | Parameter<br>mandatory | Description                                                                                                    |
|----------|--------|------------------------|----------------------------------------------------------------------------------------------------|
| session  | string | must                   | Session obtained by Login                                                                                        |
| token    | string | must                   | Video source token                                                                                               |
| start1   | int    | must                   | Starting time: March 29, 2018                                                                                    |
| start2   | int    | must                   | Start time 2 20-3-29 hours-minutes-<br>seconds                                                                   |
| num      | int    | optional               | The number of screenshots, default 1, minimum 1, maximum 2147483647                                              |
| internal | int    | optional               | If the number of captured images is<br>greater than 1, this parameter indicates<br>the interval time, in seconds |

#### Response

| Name    | Туре    | Description                                                                                                    |
|---------|---------|----------------------------------------------------------------------------------------------------|
| bStatus | boolean | The API is successful or failed. true indicates success and<br>false indicates failure. Because the API is asynchronous, a<br>successful API return indicates a successful API call. You<br>can obtain the screenshot result status through the event<br>API or by delaying access to determine whether the file<br>exists to obtain the screenshot status. The delay needs to<br>be greater than 2 seconds. |

| strCode     | string | Specific description of API success or failure                                                                                                    |
|-------------|--------|----------------------------------------------------------------------------------------------------|
| strFileName | string | file name                                                                                                    |
| strUrl      | string | File path. If the screenshot is successful, you can add the<br>service port and session to access the file, such as:<br>http://192.168.100.145:8080/mediastore/snapshot/81ae-<br>-1/2022-06-17TZ08/16-01-01/81ae1-1c18dc86-ed7d-<br>4262-9986-d562aca71d7b.jpg?session=f0e8a036-e785-<br>482b-a501-aa3cbf227163<br>or<br>https://192.168.100.145:8443/mediastore/snapshot/81ae<br>1/2022-06-17TZ08/16-01-01/81ae1-1c18dc86-<br>ed7d-4262-9986-d562aca71d7b.jpg?session=f0e8a036-<br>e785-482b-a501-aa3cbf227163 |

'http://192.168.100.145:8080/api/v1/ArchiveSnapshot?token=cfab--35&start1=2021-12-8&start2=8-30-6&session=f0e8a036-e785-482b-a501-aa3cbf227163'

```
{
    "bStatus": true,
    "strCode": "Archive Snap shot start successfully",
    "strFileName": "cfab--36-0efe7498-9bc9-411a-84e8-7a1c1c81e773.jpg",
    "strUrl": "/mediastore/snapshot/cfab--36/2021-12-09TZ08/18-32-17/cfab--36-
0efe7498-9bc9-411a-84e8-7a1c1c81e773.jpg"
}
```

## 8.7 Get the archive status

#### **Description**

Get the archive status.

#### Usage

| Request parameters | GET                      |
|--------------------|--------------------------|
| URL                | /api/v1/GetArchiveStatus |
| data               | none                     |

Record

| Name     | Туре   | Parameter<br>mandatory | Description                                                    |
|----------|--------|------------------------|----------------------------------------------------------------|
| session  | string | must                   | Session obtained by Login                                      |
| token    | string | must                   | Video source token                                             |
| filename | int    | must                   | The file name returned by the archiving API, strFileName field |

#### Response

| Name        | Туре   | Description                                             |
|-------------|--------|---------------------------------------------------------|
| nPercentage | int    | -1 indicates failure, 1 to 99 indicate in progress, 100 |
|             |        | cleanup.                                                |
| strCode     | string | Specific description of API success or failure          |

#### **Examples**

```
'http://192.168.100.145:8080/api/v1/GetArchiveStatus?token=device1--
33&filename=device1--33-9d3742a0-84d2-4d5d-bb11-1da1b450cfbc.mp4&session=f0e8a036-
e785-482b-a501-aa3cbf227163'
```

```
{
    "strCode": "Archive status successfully",
    "nPercentage": 21
}
```

## 8.8 Search for service videos

#### **Description**

The search service video API can search for screenshots/videos/archives on the server.

#### Usage

| Request parameters | GET            |
|--------------------|----------------|
| URL                | /api/v1/Search |
| data               | none           |

| Name    | Туре   | Parameter<br>mandatory | Description               |
|---------|--------|------------------------|---------------------------|
| session | string | must                   | Session obtained by Login |

| token | string | must | Video source token                                                                                   |
|-------|--------|------|----------------------------------------------------------------------------------------------------|
| type  | string | must | record or snapshot or archive                                                                        |
| start | string | must | ISO8601 format time, such as 2018-03-<br>07T120101+08, needs URL encoding,<br>refer to www/tool.html |
| end   | string | must | ISO8601 format time, such as 2018-03-<br>07T130101+08, needs URL encoding,<br>refer to www/tool.html |

#### Response

| Name         | Туре   | Description                                                                                                    |
|--------------|--------|----------------------------------------------------------------------------------------------------|
| strToken     | string | Video source token                                                                                                    |
| strStartTime | string | Start time of video recording, ISO8601 format                                                                                                    |
| strEndTime   | string | Video end time, ISO8601 format                                                                                                    |
| strPath      | string | File path, you can add the service port and session to access the file, such as:         http://192.168.100.145:8080/mediastore/archive/device1        33/2020-01-14TZ08/09-54-24/device133-         9d3742a0-84d2-4d5d-bb11-1da1b450cfbc.mp4?         session=f0e8a036-e785-482b-a501-aa3cbf227163         or         https://192.168.100.145:8443/mediastore/archive/device         133/2020-01-14TZ08/09-54-24/device133-         9d3742a0-84d2-4d5d-bb11-1da1b450cfbc.mp4?         session=f0e8a036-e785-482b-a501-aa3cbf227163 |
| strDuration  | int    | Video duration, if it is a screenshot, this field is 0                                                                                                    |

### **Examples**

'http://192.168.100.145:8080/api/v1/Search?type=archive&start=2020-01-13T120101% 2b08&end=2020-01-14T130101%2b08&token=device1--33&session=f0e8a036-e785-482b-a501aa3cbf227163'

```
{
    "record": [
        {
            "strToken": "device1--33",
            "strStartTime": "2020-01-14T09:54:24+08:00",
            "strEndTime": "2020-01-14T09:56:44+08:00",
```

```
"strDuration": "140",
    "strPath": "/mediastore/archive/devicel--33/2020-01-14TZ08/09-54-
24/device1--33-9d3742a0-84d2-4d5d-bb11-1da1b450cfbc.mp4"
    },
    {
        "strToken": "device1--33",
        "strStartTime": "2020-01-14T10:16:39+08:00",
        "strStartTime": "2020-01-14T10:16:39+08:00",
        "strEndTime": "2020-01-14T10:16:39+08:00",
        "strDuration": "0",
        "strDuration": "0",
        "strPath": "/mediastore/archive/device1--33/2020-01-14TZ08/10-16-
39/device1--33-f77ee541-066f-489a-afdf-9295b3d4c651.mp4"
      }
    ]
}
```

## 8.9 Search remote video

#### Description

Searching for remote video API can search for video from access devices (NVR) or platforms.

#### Usage

| Request parameters | GET                              |
|--------------------|----------------------------------|
| URL                | /api/v1/SearchDeviceRecordByTime |
| data               | none                             |

| Name    | Туре   | Parameter<br>mandatory | Description                                                                                          |
|---------|--------|------------------------|----------------------------------------------------------------------------------------------------|
| session | string | must                   | Session obtained by Login                                                                            |
| token   | string | must                   | Video source token generated by device or GB28181                                                    |
| type    | string | must                   | record or snapshot or archive                                                                        |
| start   | string | must                   | ISO8601 format time, such as 2018-03-<br>07T120101+08, needs URL encoding, refer<br>to www/tool.html |
| end     | string | must                   | ISO8601 format time, such as 2018-03-<br>07T130101+08, needs URL encoding, refer<br>to www/tool.html |

| Response     |         |                                                                                                    |  |
|--------------|---------|----------------------------------------------------------------------------------------------------|--|
| Name         | Туре    | Description                                                                                                    |  |
| bFinished    | boolean | Whether the search is complete in the input time period. If<br>false, the end time of the last video returned can be used as<br>the start parameter to re-search, which can fully search all<br>video segments |  |
| strStartTime | string  | Video start time, ISO8601 format                                                                                                    |  |
| strEndTime   | string  | End time of video recording, ISO8601 format                                                                                                    |  |
| nType        | string  | H5_REC_MANUAL/H5_REC_SCHEDULE/H5_REC_ALARM<br>Manual video recording/scheduled video recording/alarm<br>video recording                                                                                        |  |

```
'http://192.168.100.145:8080/api/v1/SearchDeviceRecordByTime?token=edf8--
35&start=2020-1-13T00:00:00%2b08&end=2020-1-13T23:59:59%2b08&session=f0e8a036-e785-
482b-a501-aa3cbf227163'
```

```
{
    "bFinished": true,
    "record": [
        {
            "strStartTime": "2020-01-12T22:25:52+08:00",
            "strEndTime": "2020-01-12T22:40:52+08:00",
            "nType": "H5_REC_MANUAL"
        },
        {
            "strStartTime": "2020-01-12T22:40:52+08:00",
            "strEndTime": "2020-01-12T22:40:52+08:00",
            "strEndTime": "2020-01-12T22:55:52+08:00",
            "nType": "H5_REC_MANUAL"
        },
    ]
}
```

# 9.Region

## 9 Region

#### Region

Regional management related functions.

## 9.1 Get the list of regions

#### Description

Get the list of regions.

#### Usage

| Request parameters | GET               |
|--------------------|-------------------|
| URL                | /api/v1/GetRegion |
| data               | none              |

#### **Parameters**

| Name    | Туре   | Parameter<br>mandatory | Description               |
|---------|--------|------------------------|---------------------------|
| session | string | must                   | Session obtained by Login |

#### Response

| Name     | Туре      | Description                                                                                                    |  |
|----------|-----------|----------------------------------------------------------------------------------------------------|--|
| root     | root node | Root is a circular recursive data structure                                                                           |  |
| strName  | string    | Region Name                                                                                                    |  |
| strToken | string    | Regional token                                                                                                    |  |
| cam      | array     | The video source token list under the region. For detailed information about the video source, refer to the src field |  |
| node     | struct    | Lower level areas                                                                                                    |  |
| src      | struct    | Reference video source management- » Video source data format                                                         |  |

#### **Examples**

```
'http://192.168.100.126:8080/api/v1/GetRegion?session=2519d427-7819-445b-8cda-
0alf961alee9'
```

```
{
```

"root": {

```
"strName": "root",
   "strToken": "root",
   "cam": [
      {
           "strToken": "0315--1"
       }
   ],
   "node": [
       {
            "strName": "ground floor",
            "strToken": "7382ef8a-344d-40df-9694-224ae48a0d4d",
            "cam": [
               {
                   "strToken": "e8f9--1"
                }
           ],
           "node": []
       }
   ]
},
"src": [
   {
        "nType": "H5 CH DEV",
        "strName": "Camera 186",
        "strToken": "0315--1",
        "strUrl": "invalid",
        "strUser": "invalid",
        "strPasswd": "*****",
        "bPasswdEncrypt": false,
        "bEnableAudio": false,
        "nConnectType": "H5 AUTO",
        "nRTSPType": "H5 RTSP AUTO",
        "strSrcIpAddress": "invalid",
        "strSrcPort": "invalid",
        "nChannelNumber": 0,
        "bEnableUrlSub": false,
        "strUrlSub": "",
        "bOnvifProfileAuto": true,
```

```
"strOnvifAddr": "invalid",
    "strOnvifProfileMain": "invalid",
    "strOnvifProfileSub": "invalid",
    "bRTSPPlayback": false,
    "nRTSPPlaybackSpeed": 1,
    "bOnline": true,
    "strSnapshotUrl": "/api/v1/GetImage?token=0315--1",
    "bRec": false,
    "strPushUrl": "none",
    "strServerToken": "",
    "strOriginalToken": "",
    "strServerUuid": "",
    "nOriginalType": "H5_ZERO",
    "strDeviceId": "",
    "strDeviceName": "",
    "bDisable": false,
    "bIdle": false
},
{
    "nType": "H5_CH_DEV",
    "strName": "Camera 01",
    "strToken": "e8f9--1",
    "strUrl": "invalid",
    "strUser": "invalid",
    "strPasswd": "*****",
    "bPasswdEncrypt": false,
    "bEnableAudio": false,
    "nConnectType": "H5 AUTO",
    "nRTSPType": "H5 RTSP AUTO",
    "strSrcIpAddress": "invalid",
    "strSrcPort": "invalid",
    "nChannelNumber": 0,
    "bEnableUrlSub": false,
    "strUrlSub": "",
    "bOnvifProfileAuto": true,
    "strOnvifAddr": "invalid",
    "strOnvifProfileMain": "invalid",
    "strOnvifProfileSub": "invalid",
```

```
"bRTSPPlayback": false,
```

"nRTSPPlaybackSpeed": 1,

```
"bOnline": true,
```

```
"strSnapshotUrl": "/api/v1/GetImage?token=e8f9--1",
```

```
"bRec": false,
```

```
"strPushUrl": "none",
```

```
"strServerToken": "",
```

```
"strOriginalToken": "",
```

```
"strServerUuid": "",
```

"nOriginalType": "H5\_ZERO",

"strDeviceId": "",

"strDeviceName": "",

```
"bDisable": false,
```

```
"bIdle": false
```

}

]

}

# **10.JS video playback SDK**

## 10 JS video playback SDK

#### JS video playback SDK

The JS video playback SDK provides interfaces for real-time video and playback in the HTML5 environment. The JS video playback SDK requires the www/js/h5splayer.js package to be referenced. Refer to the www/rtc.html example. This section introduces the relevant interfaces. The following are relevant examples. You can open ws.html and rtc.html to reference the relevant code.

http://localhost:8080/ws.html?token=token2 http://localhost:8080/rtc.html?token=token2 http://localhost:8080/ws.html?token=token2&stream=main http://localhost:8080/rtc.html?token=token2&stream=sub

If you need to automatically play, starting from r11.3, ws.html and rtc.html support automatic playback, and you can add autoplay=true.

http://192.168.100.122:8080/rtc.html?token=token1&autoplay=true http://192.168.100.122:8080/ws.html?token=token1&autoplay=true

http://localhost:8080/rtmp.html?token=token2 http://localhost:8080/rtmp2.html?token=token2

The token needs to be replaced with the configured token or generated token. If it is an NVR or platform device, you can view the corresponding token in the management interface Setting-» Device-» All. Alternatively, you can use

GetDeviceSrc/GetGbDeviceSrc/GetCloudDeviceSrc to obtain it separately. For specific usage methods, please refer to the API documentation.

If authentication is enabled for the service, you need to obtain a session from the Login API and keep it alive using the Keepalive API (the default timeout is 600 seconds). To add a session to the original address, use the following command format.

http://192.168.100.145:8080/ws.html?token=1d4f&session=4ec47fb4-a74a-4e02-96a1-369151cfcb09

## **10.1** Real-time video interface parameters

#### **Interface Description**

The javascript interface parameters are as follows:

var conf = {

videoid:'h5sVideo1', //{string} - id of the video element tag

videodom: h5svideodom1, //{object} - video dom. if there has videoid, just use the videoid

protocol: window.location.protocol, // {string} - 'http:' or 'https:'

host: window.location.host, //{string} - 'localhost:8080'

rootpath:window.location.pathname, // {string} - path of the app running

token:'token1', // {string} - token of stream

streamprofile: 'main', // {string} - stream profile, main/sub or other predefine transcoding profile

pbconf: pbconf1, //This is optional, if no pbconf, this will be live.

hlsver:'v1', //{string} - v1 is for ts, v2 is for fmp4

session:'c1782caf-b670-42d8-ba90-2244d0b0ee83', //{string} - session got from login

consolelog: 'true' // 'true' or 'false' enable/disable console.log

};

| Name          | Туре   | Parameter<br>mandatory | Description                                                                                                    |
|---------------|--------|------------------------|----------------------------------------------------------------------------------------------------|
| videoid       | string | optional               | HTML5 video element id, videoid和videodom either-<br>or                                                                                  |
| videodom      | string | optional               | HTML5 video DOM,videoid和videodom either-or                                                                                              |
| protocol      | string | must                   | agreement 'http:' or 'https:'                                                                                                    |
| host          | string | must                   | Service Host 'localhost:8080' or '192.168.1.1:8080'                                                                                     |
| rootpath      | string | must                   | API root path, the default is '/'. If the service is proxied, fill in the proxied path                                                  |
| token         | string | must                   | Video source token                                                                                                    |
| streamprofile | string | optional               | main/sub or predefined transcoding profile token, effective for real-time video                                                         |
| pbconf        | string | optional               | The playback configuration item is empty in real time. For the specific format, refer to <b>the playback video interface parameters</b> |
| hlsver        | string | optional               | Outdated parameter, keep 'v1'                                                                                                    |

| session    | string | must     | Session obtained by Login                                         |
|------------|--------|----------|-------------------------------------------------------------------|
| consolelog | string | optional | Whether to enable the playback of SDK logs, enabled<br>by default |

See the example at www/rtc.html.

## **10.2** Playback video interface parameters

#### **Description**

The javascript interface parameters are as follows. Remote playback refers to playback from the NVR or third-party platform, and service playback refers to playback from H5S video data.

```
function PlaybackCB(event, userdata)
```

```
{
    var msgevent = JSON.parse(event);
    if (msgevent.type === 'H5S_EVENT_PB_TIME')
    {
        if (msgevent.type === 'H5S_EVENT_PB_SESSION_ID')
        {
        }
}
```

var pbconf1 = {

begintime: '2019-03-23T120101+08',//{string} begintime 0 for fileplayback

endtime: '2019-03-23T150101+08',//{string} endtime 0 for fileplayback

autoplay: 'true', // 'true' or 'false' for playback autoplay

showposter: 'true', //'true' or 'false' show poster

serverpb: 'true', //'true' or 'false' playback from h5stream record, default false

filename: 'token1.mp4', // file name need to playback (begintime == 0 & endtime == 0 and serverpb is true)

callback: PlaybackCB, //{function}(event(string), userdata(object))

```
userdata: user data // user data
};
var conf = {
        videoid: h5sVideo1', //{string} - id of the video element tag
        videodom: h5svideodom1, //{object} - video dom. if there has videoid, just use the
videoid
        protocol: window.location.protocol, // {string} - 'http:' or 'https:'
        host: window.location.host, //{string} - 'localhost:8080'
        rootpath:window.location.pathname, // {string} - path of the app running
        token:'token1', // {string} - token of stream
        streamprofile: 'main', // {string} - stream profile, main/sub or other predefine
transcoding profile
        pbconf: pbconf1, //This is optional, if no pbconf, this will be live.
        hlsver:'v1', //{string} - v1 is for ts, v2 is for fmp4
        session:'c1782caf-b670-42d8-ba90-2244d0b0ee83', //{string} - session got from
login
        consolelog: 'true' // 'true' or 'false' enable/disable console.log
};
```

#### **Parameters**

The conf interface parameters refer to the real-time video interface parameters. The following is an introduction to the playback parameters.

| Name       | Туре   | Parameter<br>mandatory | Description                                                        |
|------------|--------|------------------------|--------------------------------------------------------------------|
| begintime  | string | must                   | Playback start time, ISO 8601 format                               |
| endtime    | string | must                   | Playback end time, ISO 8601 format                                 |
| autoplay   | string | must                   | Whether to play automatically                                      |
| showposter | string | must                   | Whether to display the latest data frame of the video source cache |

|          |          |          | I                                                                                                    |
|----------|----------|----------|----------------------------------------------------------------------------------------------------|
| serverpb | string   | must     | Is it service playback or remote playback                                                                                                    |
| filename | string   | optional | When both begintime and endtime are '0', it means<br>playback by file name. When playing back by file<br>name, filename is the file name returned by the video<br>command, such as"strFileName": "107-e88c9fae-<br>2c56-4329-b9e2-ec99dd36ab9d.mp4" |
| callback | function | must     | Replay event callback                                                                                                    |
| userdata | object   | must     | Replay event callback parameters                                                                                                    |

The callback function will provide the current playback information. The specific event description is as follows:

| Туре               | Description                                                             |
|--------------------|-------------------------------------------------------------------------|
| H5S_EVENT_PB_SESSI | Replay the session ID, which is called before the playback data starts. |
| ON_ID              | You can use PbSnapshot to capture the data that was replayed at that    |
|                    | time                                                                    |
| H5S_EVENT_PB_TIME  | Playback progress, call every second                                    |

#### **Examples**

For remote playback, please refer to www/playback2.html For file-based playback during service playback, refer to www/serverfilepb.html For time-based playback during service playback, please refer to www/serverpb.html

## 10.3 WS interface

#### Description

The javascript interface parameters are as follows.

function H5sPlayerWS(conf) H5sPlayerWS.prototype.connect H5sPlayerWS.prototype.disconnect

#### **Playback Control**

H5sPlayerWS.prototype. start H5sPlayerWS.prototype. pasue H5sPlayerWS.prototype. resume

#### **Parameters**

The conf parameter refers to the real-time video interface parameters and playback video interface parameters. When WS is used for playback, control and speedup are not supported.

Please refer to the example at www/ws.html.

## 10.4 RTC interface

#### **Description**

The javascript interface parameters are as follows.

function H5sPlayerRTC(conf) H5sPlayerRTC.prototype.connect H5sPlayerRTC.prototype.disconnect

#### **Playback Control**

H5sPlayerRTC.prototype. start H5sPlayerRTC.prototype. pasue H5sPlayerRTC.prototype. resume H5sPlayerRTC.prototype. speed(x) //x 0.5 1 2 4 8 16 H5sPlayerRTC.prototype. seek(x) //x The offset from the start playback time is in seconds

#### **Parameters**

The conf parameter refers to the real-time video interface parameters and playback video interface parameters.

#### **Examples**

Please refer to the example at www/rtc.html.

# **11.Appendix A FAQ**

# 11 Appendix A FAQ

### 1. Is there any naming rule for tokens in h5s?

The token of h5s is composed of letters and numbers, supports a single hyphen and underscore, and does not support special characters (such as @#\$ etc.). Correct examples include token1\_1 token1-1. Double hyphens are not supported, and examples of unsupported tokens include token1--1.